## ETA429790000

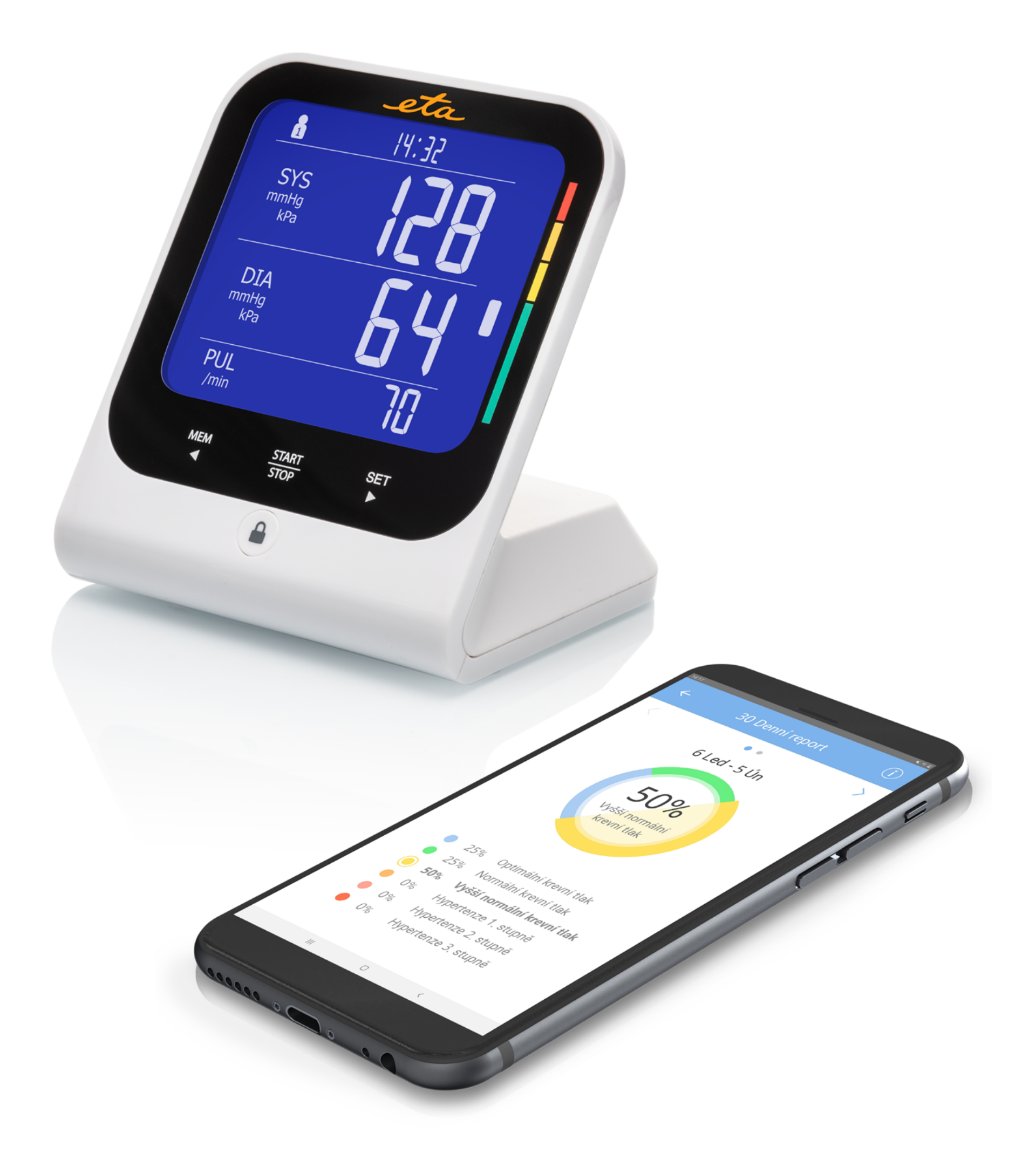

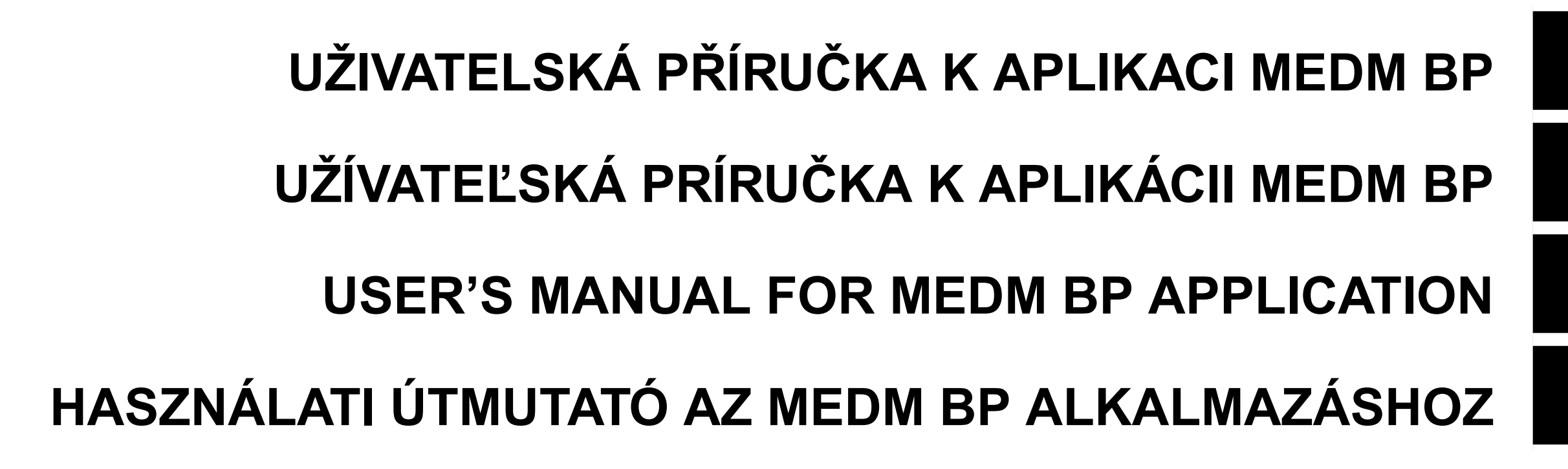

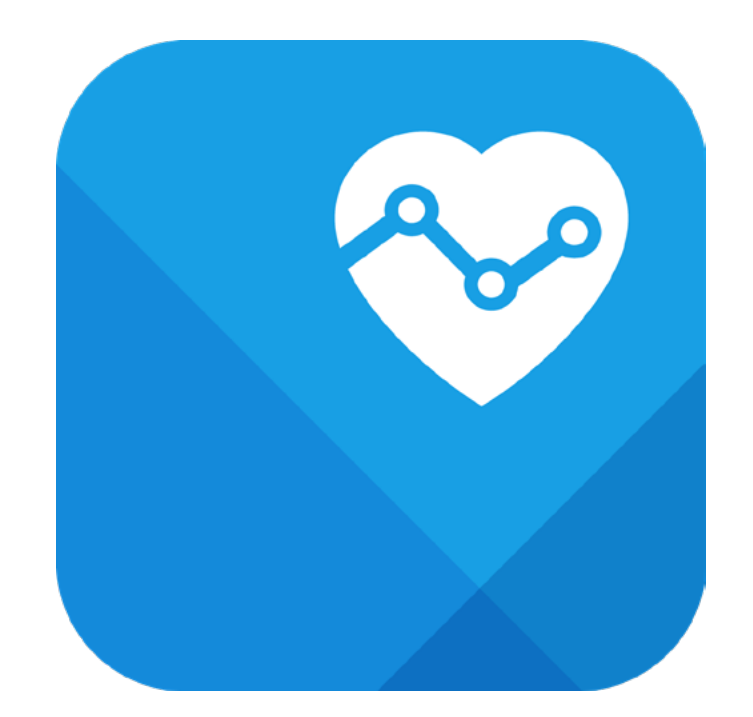

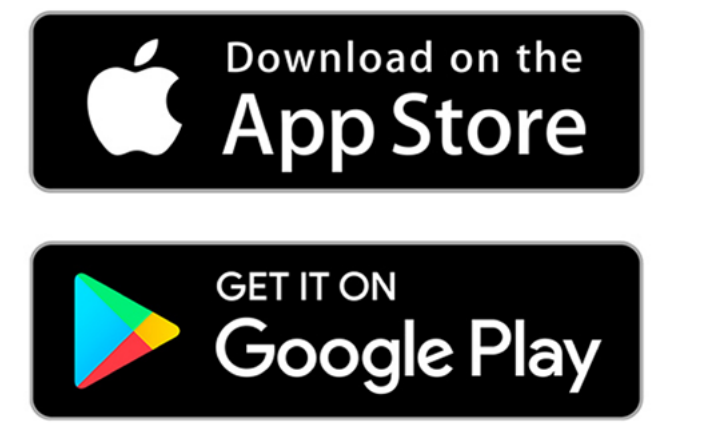

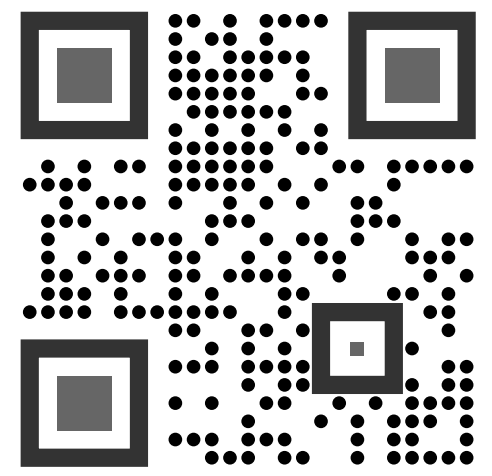

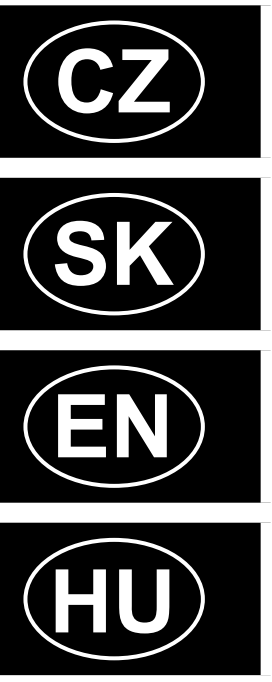

STRUKTURA APLIKACE - (POPIS TLAČÍTEK A FUNKCÍ) ZÁKLADNÍ ORIENTACE - VÝSLEDKY MĚŘENÍ UŽIVATELSKÁ PŘÍRUČKA K APLIKACI MEDM BP **1. INSTALACE APLIKACE** 2. VYTVOŘENÍ ÚČTU A PŘIHLÁŠENÍ 3. PÁROVÁNÍ ZAŘÍZENÍ 5. ODSTRANĚNÍ ZAŘÍZENÍ 6. MĚŘENÍ A PŘENOS VÝSLEDKŮ 7. KLASIFIKACE MĚŘENÍ ŘEŠENÍ PROBLÉMŮ 8. PRÉMIOVÉ SLUŽBY - AKTIVACE 9. PRÉMIOVÉ SLUŽBY - SDÍLENÍ PŘÍSTUPU **10. PRÉMIOVÉ SLUŽBY - NOTIFIKACE** WEBOVÝ PORTÁL **ŠTRUKTÚRA APLIKÁCIE - (OPIS TLAČIDIEL A FUNKCIÍ)** ZÁKLADNÁ ORIENTÁCIA - VÝSLEDKY MERANIA UŽÍVATEĽSKÁ PRÍRUČKA K APLIKÁCII MEDM BP 1. INŠTALÁCIA APLIKÁCIE 2. VYTVORENIE ÚČTU A PRIHLÁSENIE **3. PÁROVANIE ZARIADENIA** 5. ODSTRÁNENIE ZARIADENIA 6. MERANIE A PRENOS VÝSLEDKOV 7. KLASIFIKÁCIA MERANÍ **RIEŠENIE PROBLÉMOV** 8. PRÉMIOVÉ SLUŽBY - AKTIVÁCIA

9. PRÉMIOVÉ SLUŽBY - ZDIEĽANIE PRÍSTUPU

10. PRÉMIOVÉ SLUŽBY - NOTIFIKÁCIE WEBOVÝ PORTÁL

**APPLICATION STRUCTURE - (DESCRIPTION OF BUTTONS AND FUNCTIONS)** 4 5 **BASIC ORIENTATION - MEASUREMENT RESULTS USER MANUAL FOR THE MEDM BP APPLICATION 1. INSTALLING THE APP** 2. ACCOUNT CREATION AND LOGIN **3. DEVICE PAIRING 5. DEVICE REMOVAL** 6. MEASUREMENT AND DATA TRANSFER 9 7. MEASUREMENT CLASSIFICATION 10 TROUBLESHOOTING 10 **8. PREMIUM SERVICES - ACTIVATION** 10 11 9. PREMIUM SERVICES - SHARING ACCESS 12 **10. PREMIUM SERVICES - NOTIFICATIONS** 12 WEB PORTAL ALKALMAZÁSI STRUKTÚRA - (A GOMBOK ÉS FUNKCIÓK LEÍRÁSA) 14 15 **BASIC ORIENTATION - MEASUREMENT RESULTS** 17 FELHASZNÁLÓI KÉZIKÖNYV A MEDM BP ALKALMAZÁSHOZ **1. AZ ALKALMAZÁS TELEPÍTÉSE** 17 17 2. ACCOUNT CREATION AND LOGIN **3. DEVICE PAIRING** 18 5. ESZKÖZ ELTÁVOLÍTÁSA 19 6. MÉRÉS ÉS ADATÁTVITEL 19 7. MÉRÉSI OSZTÁLYOZÁS 20 HIBAELHÁRÍTÁS 20 8. PRÉMIUM SZOLGÁLTATÁSOK - AKTIVÁLÁS 20 9. PRÉMIUM SZOLGÁLTATÁSOK - HOZZÁFÉRÉS MEGOSZTÁSA 21 **10. PRÉMIUM SZOLGÁLTATÁSOK - ÉRTESÍTÉSEK** 22 **WEBPORTÁL** 22

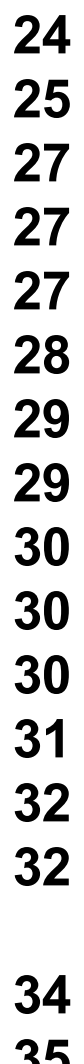

ETA429790000

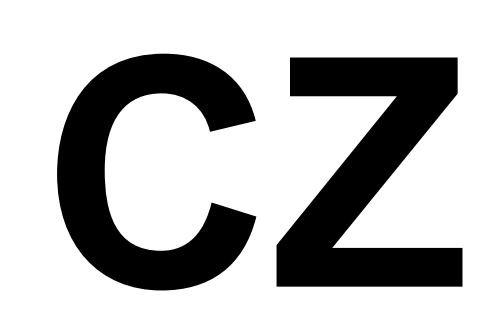

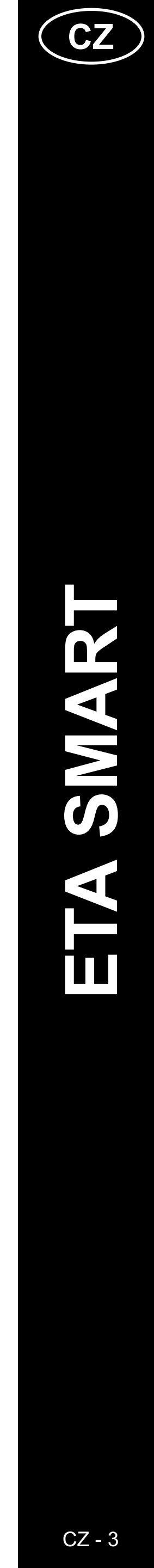

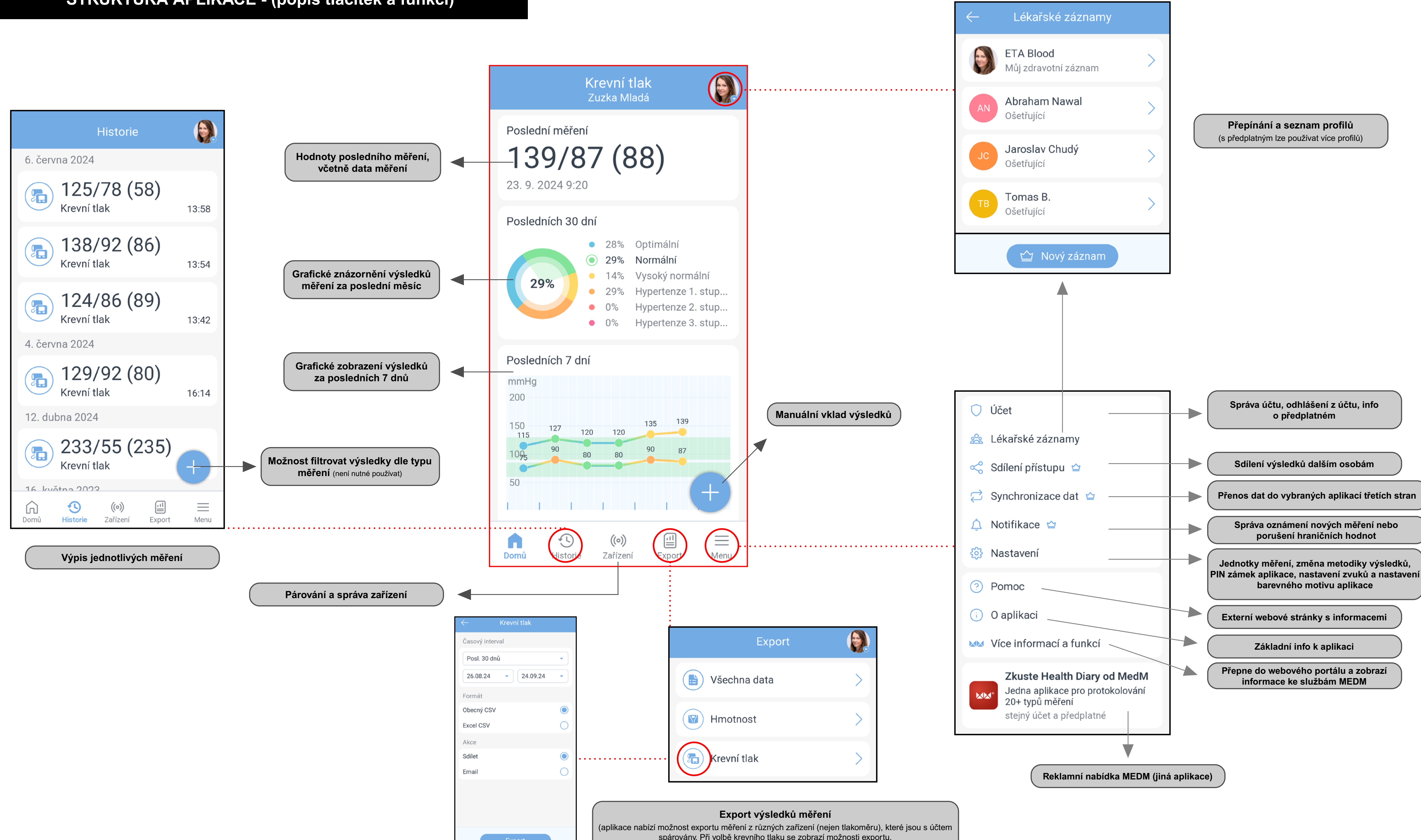

spárovány. Při volbě krevního tlaku se zobrazí možnosti exportu.

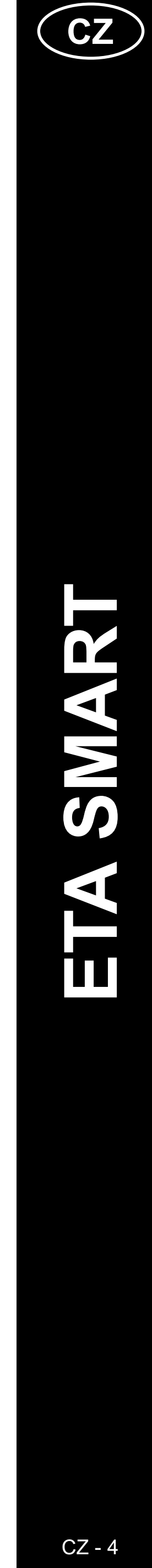

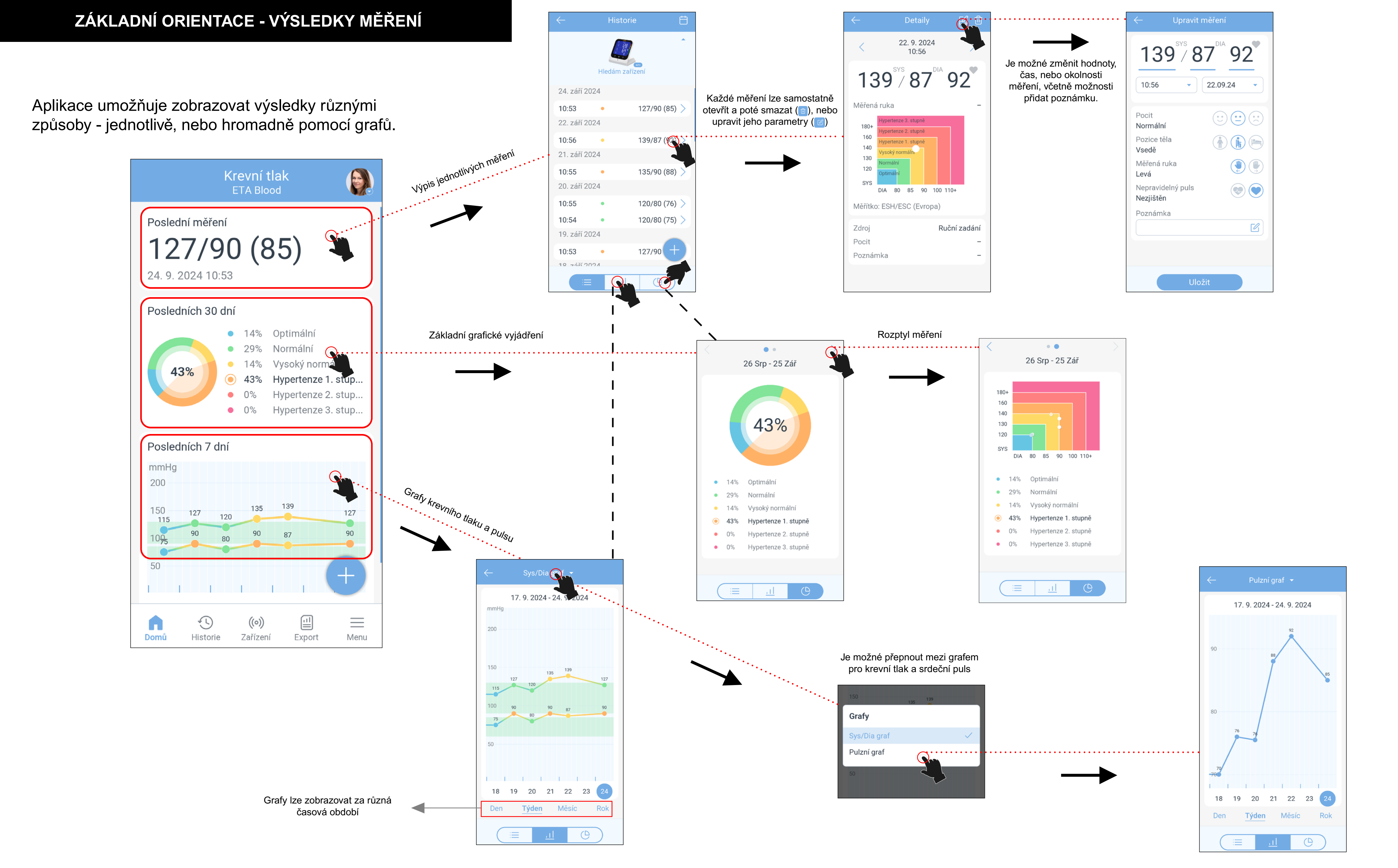

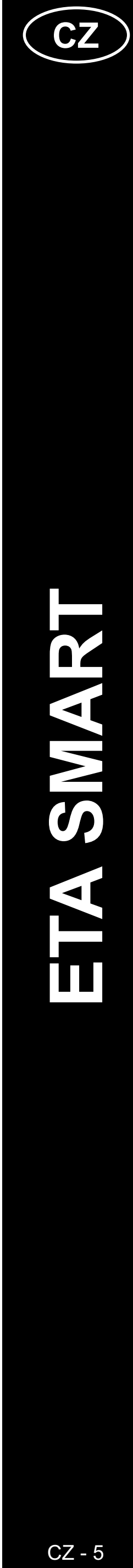

## ZÁKLADNÍ INFORMACE

Aplikace MEDM BP je součástí ekosystému chytrých zdravotnických aplikací, které propojují různá měřicí zařízení a umožňují tak efektivně sledovat různé tělesné parametry.

Součástí tohoto ekosystému je také webový portál, který rozšiřuje možnosti samotné aplikace:

#### (https://health.medm.com).

Společnost MEDM poskytuje základní služby **ZDARMA**, vedle nich však umožňuje rozšířit možnosti aplikace a portálu pomocí **PLACENÉHO** předplatného.

#### Základní funkce, které máte k dispozici zdarma:

- Automatický sběr dat z neomezeného počtu připojených zařízení
- Možnost ručního vkládání dat z měření
- Použití aplikace s registrací i bez ní
- Online zálohy dat pro registrované uživatele
- Historie měření, trendy a grafy
- Základní export dat

#### Prémiové (placené) funkce:

- Více zdravotních profilů pro rodinu (v základním režimu můžete mít pouze 1 profil);
- Synchronizace dat s připojenými zdravotními ekosystémy (Apple, Garmin, Google, Fitbit atd.);
- Sdílení zdravotních záznamů (můžete sdílet svůj účet a jeho aktivitu s jinými osobami <např. prarodiče s dětmi>, které vám mohou pomoci sledovat zdravotní stav);
- Dálkové sledování (přes aplikaci nebo MedM Health Portal);
- Notifikace upozornění na hraniční hodnoty měření, připomenutí a cíle (můžete si nastavit PUSH notifikace do mobilu, nebo e-mailu buďto na každé nové měření, nebo pouze měření, které přesáhne sledované hraniční hodnoty);
- a další...

#### Důležité poznámky

- Tyto základní funkce jsou dostatečné pro běžné použití a sledování krevního tlaku. Prémiové funkce pouze rozšiřují možnosti sledování a kontrolu výsledků měření <u>nejsou povinné a není nutné za ně platit</u>.
- Prémiové funkce (předplatné) nabízí a poskytuje společnost MEDM a řídí se jejími podmínkami. Nejedná se o služby společnosti ETA, proto neručíme za jejich kvalitu, stabilitu nebo jakékoliv problémy plynoucí z jejich používání.
- Ceny za předplatné jsou uvedeny na stránkách MEDM, nebo přímo v aplikaci.
- Společnost ETA vyjednala pro své zákazníky speciální nabídku po připojení a spárování tlakoměru ETA4297 vám aplikace automaticky nabídne slevu 50 % z předplatného. Pokud máte zájem o prémiové služby, nejprve proto tlakoměr spárujte, aby byla sleva uplatněna.
- Přiblížení prémiových funkcí naleznete na konci tohoto návodu.

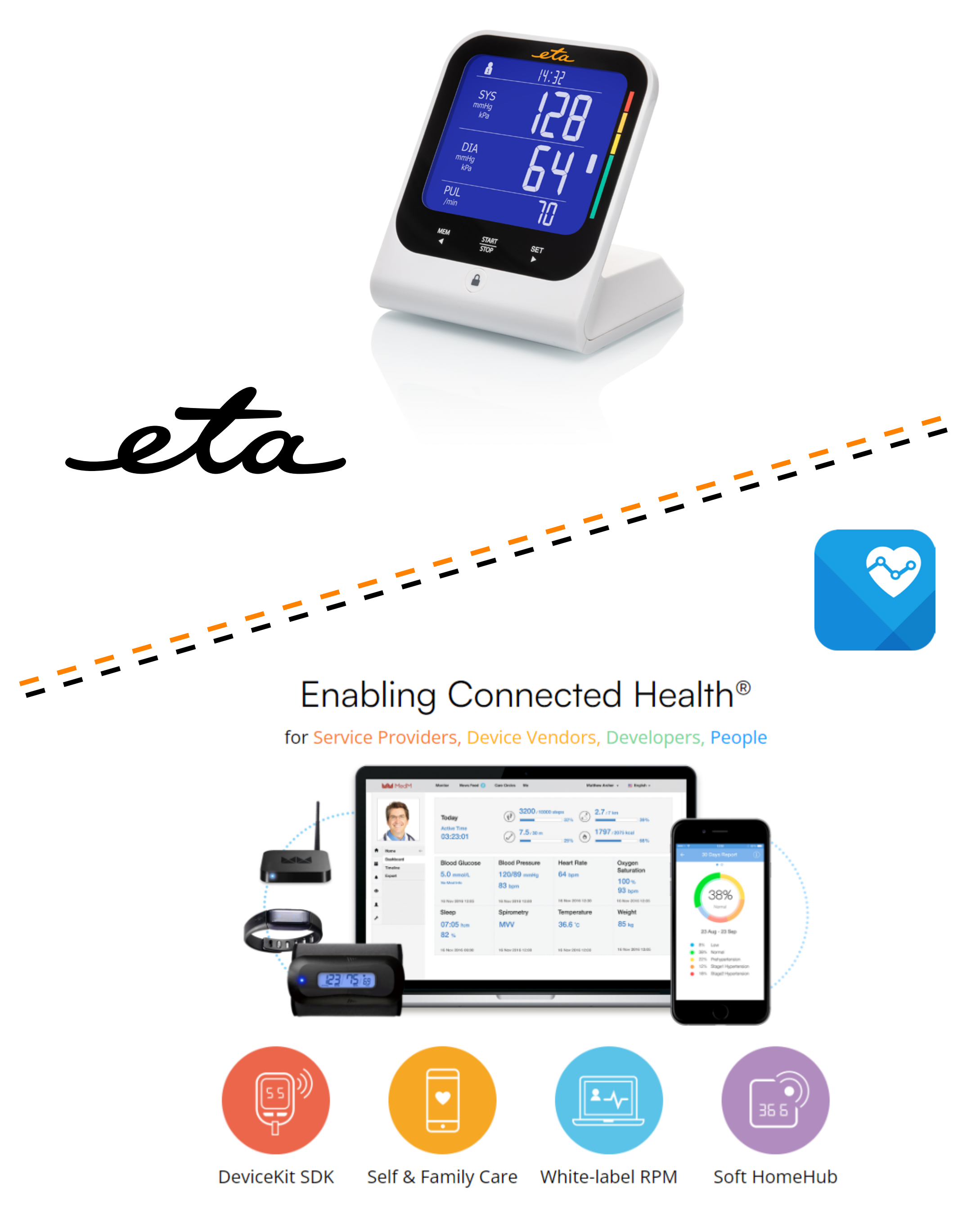

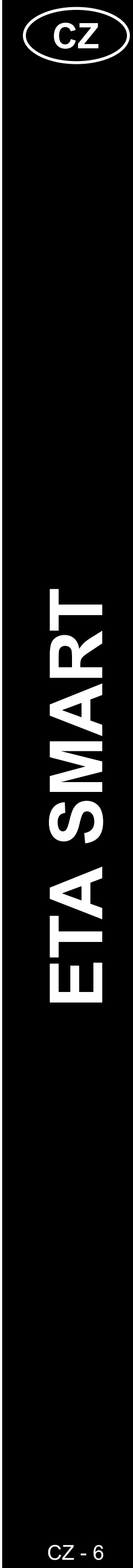

## UŽIVATELSKÁ PŘÍRUČKA K APLIKACI MEDM BP

Vážený zákazníku,

Děkujeme za Vaši důvěru v produkty značky ETA. Tato příručka je určena všem majitelům zařízení ETA429790000. Naleznete zde jednoduché návody a postupy, jak pracovat s Vašim novým pomocníkem.

Další informace, rady a tipy k Vašemu zařízení naleznete také našich webových stránkách:

#### www.eta.cz/osobnipece

Tyto webové stránky neustále aktualizujeme a shromažďujeme zde nejnovější poznatky o daném výrobku.

Upozornění Vyhrazujeme si právo na změny v aplikaci, její funkci a vzhledu. Jelikož je aplikace dynamický prvek výrobku, mohou se některé postupy či

ilustrace uvedené v tomto návodu lišit.

## **1. INSTALACE APLIKACE**

Aplikaci naleznete v databázi aplikací Apple Store či Google Play, nebo můžete pro urychlení použít následující QR kód:

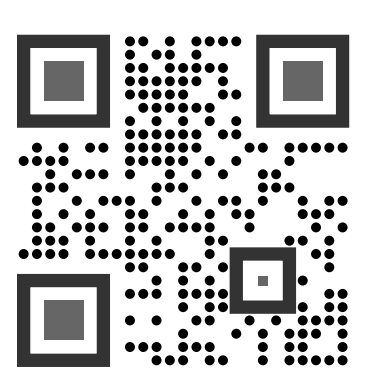

Aplikaci si stáhněte a nainstalujte do Vašeho mobilního telefonu (tabletu).

| KOMPATIBILITA                      |                     |  |  |
|------------------------------------|---------------------|--|--|
| Operační systém mobilního telefonu | Android 8.0 a vyšší |  |  |
| (tabletu)                          | IOS 14.2 a vyšší    |  |  |

- informaci v návodu k obsluze k mobilu, nebo na internetu.
- V aplikaci můžete sledovat dlouhodobý trend hodnot krevního konzultovat se svým lékařem.

#### Tipy k použití:

 Aplikace umožňuje různé způsoby exportu a zobrazení naměřených výsledků. S těmito daty můžete pak dále pracovat např. na PC. Pokud však chcete sdílet pouze konkrétní graf (např. měsíční křivku krevního tlaku), vytvořte snímek obrazovky (tzv. screenshot) mobilního zařízení a tento obrázek poté sdílejte přes e-mail nebo sociální sítě, jak jste zvyklí. Poznámka - každý typ mobilního telefonu může mít odlišný způsob vytváření těchto snímků. Pokud nevíte jak na to, vyhledejte tuto

tlaku. Doporučujeme pravidelně analyzovat výsledky a případně je

Jazyk aplikace se řídí nastavením systému telefonu. Aby se však změna projevila, je nutné v některých případech vymazat paměť aplikace v nastavení telefonu u konkrétní aplikace, případně aplikaci přeinstalovat.

| 2. VYTVOŘENÍ ÚČTU A PŘIHLÁŠENÍ                                                                                                    |                                                                                                    |                                                                                                    |
|----------------------------------------------------------------------------------------------------|----------------------------------------------------------------------------------------------------|----------------------------------------------------------------------------------------------------|
| Email*<br>Email*<br>Heslo*<br>Vytvořit<br>Již mám účet<br>neb<br>G Pokračujte<br>Mokračujte<br>Pokračováním potvrzu<br>věku 16 a souhlasíte s<br>Zásady ochrany o<br>Pokračovat be | edM <sup>®</sup><br>wičet<br>Přihlášení<br>s Googlem<br>te s Apple<br>jete, že jste dosáhli<br>Podmínky použití a<br>soobních údajů<br>z registrace | <ul> <li>Zapněte aplikaci MEDM BP.</li> <li>Pokud již vlastníte zařízení ETA<br/>a používáte jej s aplikací MEDM<br/>BP, přejděte na "<i>Přihlášení</i>", kde<br/>zadáte svůj e-mail, heslo a budete<br/>automaticky přihlášeni.</li> <li>Moznámka</li> <li>K dispozici je také Režim hosta ("Pokračovat bez<br/>registrace). Ten slouží především pro vyzkoušení<br/>aplikace s omezenou funkčností, pro běžný provoz<br/>doporučujeme používat spotřebiče s vytvořeným<br/>účtem.</li> </ul> |
| 2<br>Email*<br>mih<br>Heslo*<br>Vytvořit<br>Již mám účet<br>neb<br>G Pokračujte<br>Pokračováním potvrzu<br>věku 16 a souhlasíte s<br>Zásady ochrany o                              | edM°<br>.com<br>ûčet<br>.Přihlášení<br>s Googlem<br>te s Apple                                                                                      | <ul> <li>Pro registraci vyplňte email, na který chcete Váš uživatelský účet založit.</li> <li>Poté vložte silné heslo.</li> <li>Klikněte na <i>"Vytvořit účet"</i>.</li> <li><b>Poznámka</b> Aplikace nabízí také možnost vytvořit účet a přihlášení pomocí účtu Google, nebo Apple. Pokud chcete tuto možnost využít, klikněte na "<i>Pokračujte s Googlem/Apple</i>".</li></ul>                                                                                                    |
| Potvrzen Zadejte prosím ověří<br>odeslán na<br>mihd<br>Doručení kódu můžu<br>trvat. Ověřovací kód Nedostali jste kód?                                                              | í e-mailu<br>ovací kód, který byl<br>com .<br>e několik minut                                                                                       | <ul> <li>Na Váš email bude poté zaslán<br/>individuální ověřovací kód.</li> <li>Zadejte ověřovací kód.</li> <li>Pokračujte kliknutím na <i>"Potvrdit"</i>.</li> </ul>                                                                                                    |

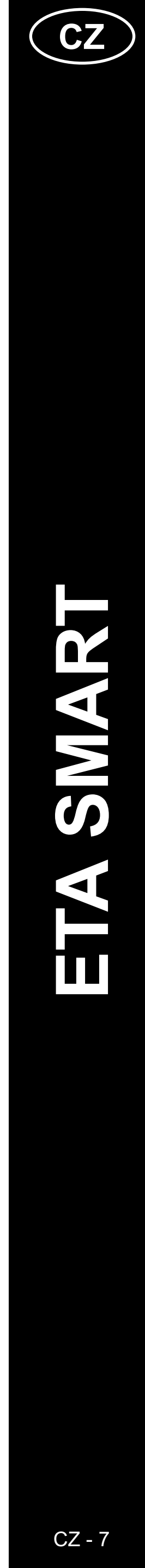

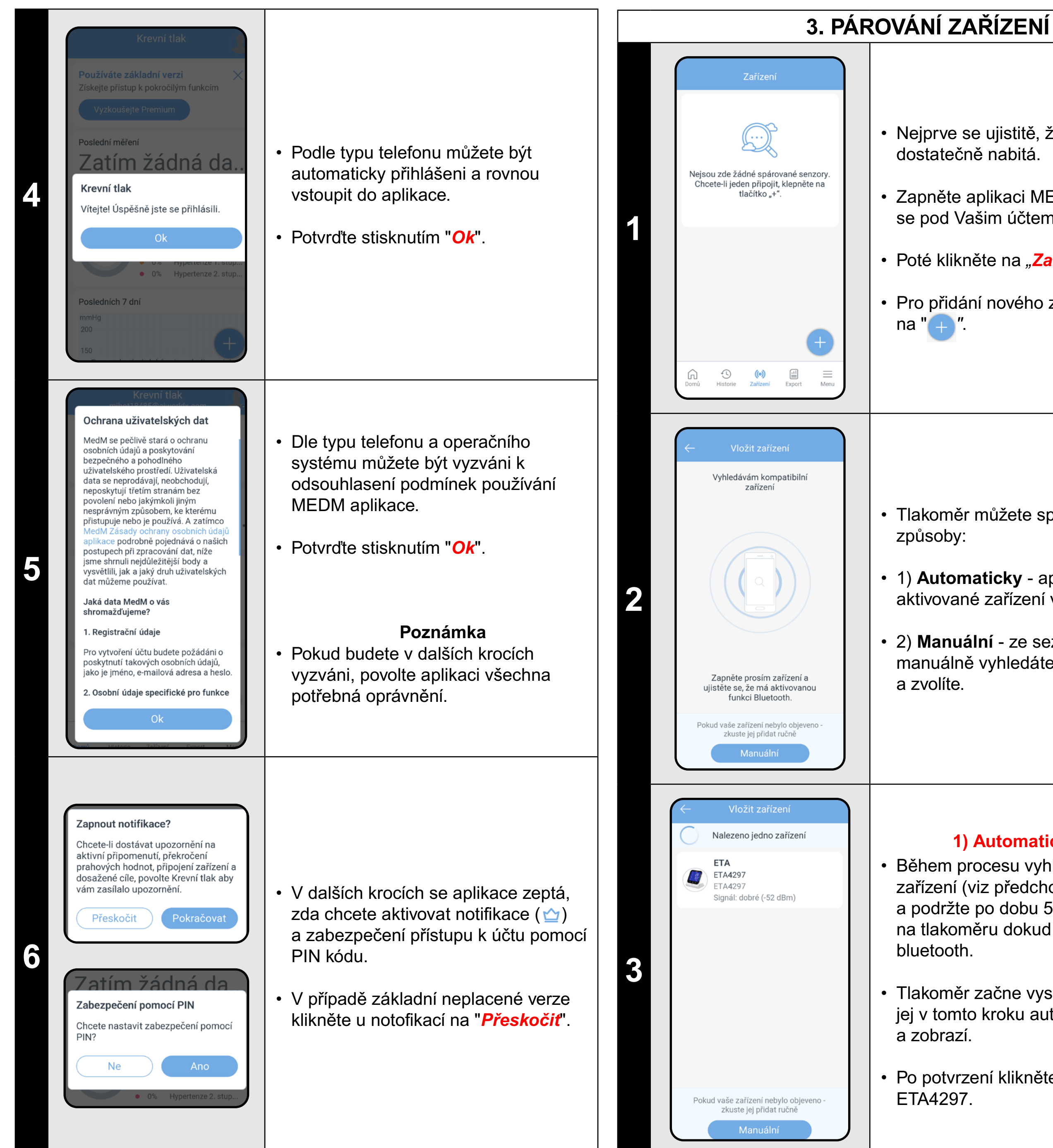

ETA429790000

• Nejprve se ujistitě, že je baterie tlakoměru dostatečně nabitá.

Zapněte aplikaci MEDM BP a přihlaste se pod Vašim účtem.

Poté klikněte na "Zařízení".

Pro přidání nového zařízení klikněte

Tlakoměr můžete spárovat 2 různými

• 1) **Automaticky** - aplikace nalezne aktivované zařízení ve svém okolí.

 2) Manuální - ze seznamu produktů manuálně vyhledáte zařízení ETA 4297

#### 1) Automatické párování

 Během procesu vyhledávání kompatibilních zařízení (viz předchozí snímek) stiskněte a podržte po dobu 5 sekund hlavní tlačítko na tlakoměru dokud nezačne blikat ikona

• Tlakoměr začne vysílat signál a aplikace jej v tomto kroku automaticky vyhledá

 Po potvrzení klikněte na vyhledané zařízení ETA4297.

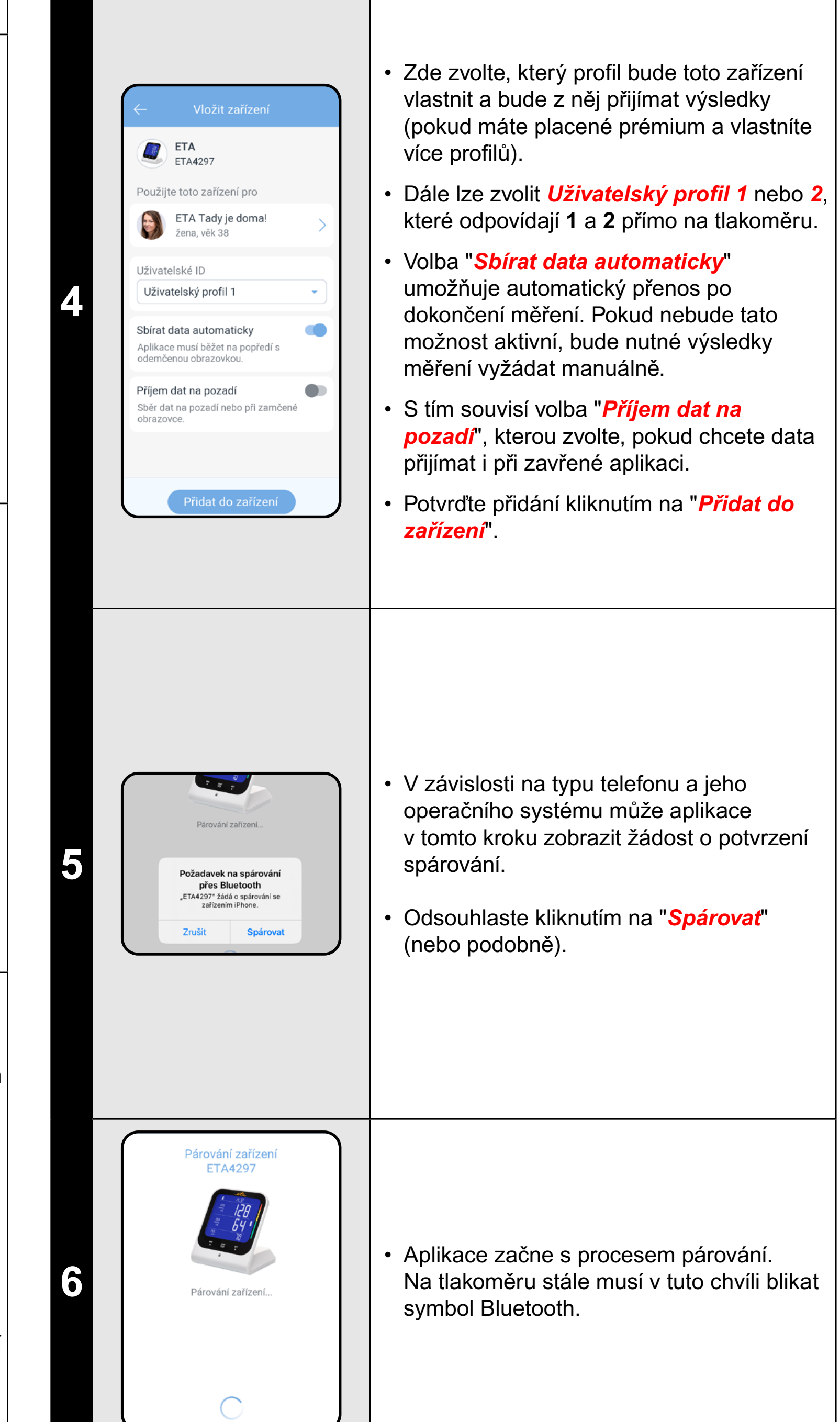

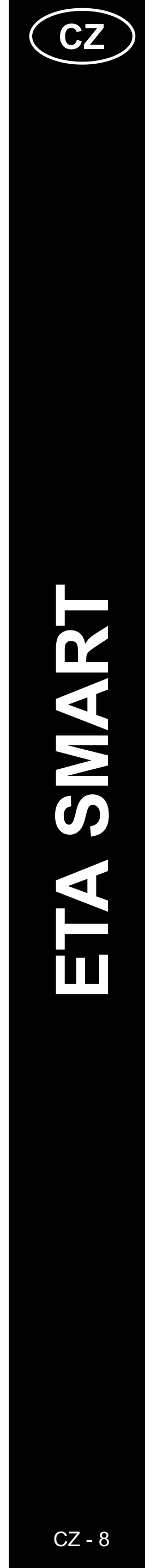

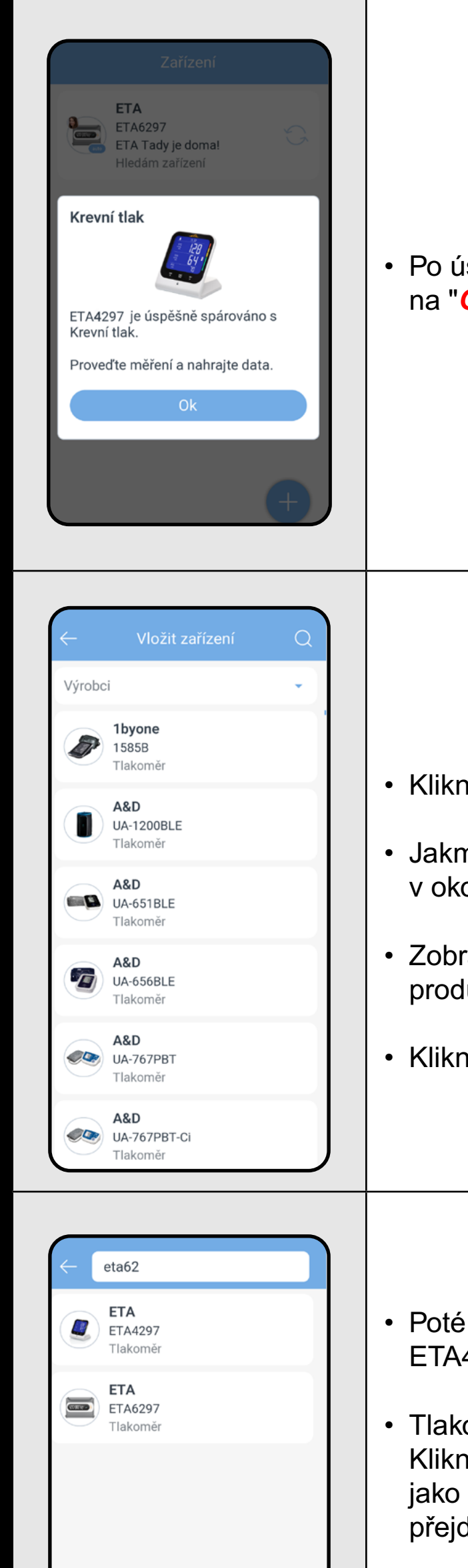

Po úspěšném párování potvrďte kliknutím na "**Ok**".

#### 2) Manuální párování

- Klikněte na "Zařízení".
- Jakmile začne aplikace vyhledávat zařízení v okolí, klikněte na "*Manuální"*.
- Zobrazí se seznam zařízení různých produktových kategorií a různých výrobců.
- Klikněte na ikonu "O"

- Poté zadejte kódové označení tlakoměru ETA4297.
- Tlakoměr se na tomto místě zobrazí. Klikněte na něj a poté postupujte stejně, jako u automatického párování (Proces přejde do kroku 3.4)
- I zde je po tomto kroku nutné stisknout a podržet po dobu 5 sekund hlavní tlačítko na tlakoměru dokud nezačne blikat ikona bluetooth.

#### POZNÁMKY:

- ovládacího tlačítka na dobu 5 sekund).
- systémů Android a IOS.
- (do vzdálenosti cca 2 m).
- telefonu;

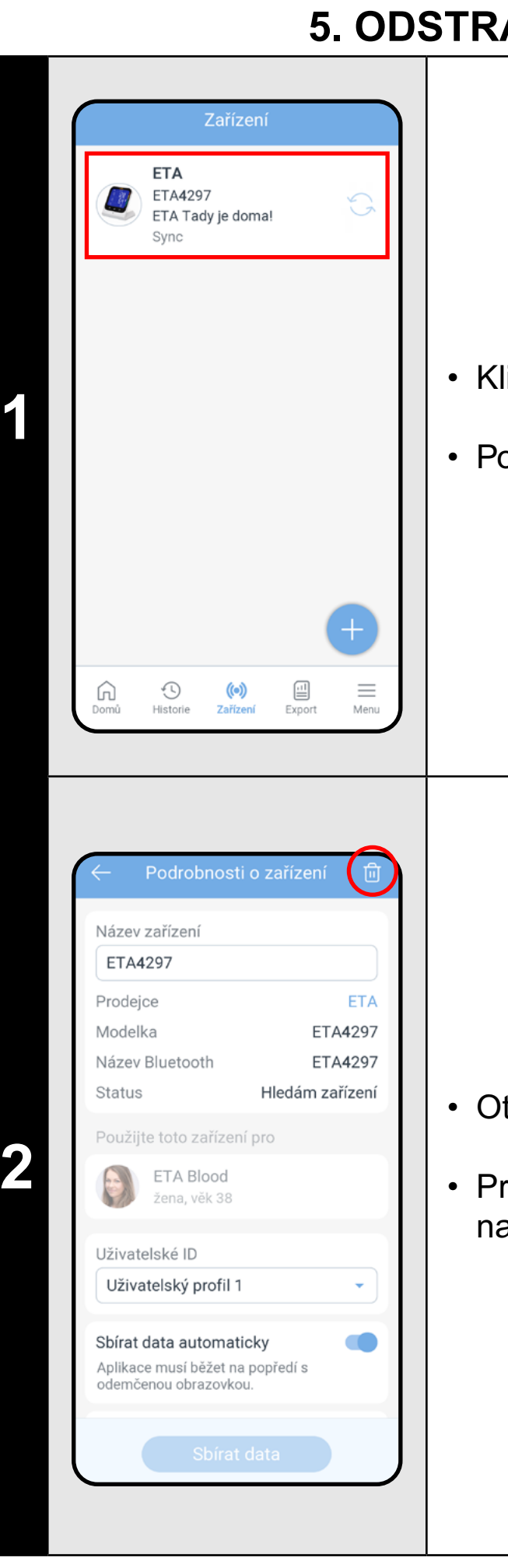

# ETA429790000

 Pokud při automatickém párování aplikace nezobrazí tlakoměr v seznamu vyhledaných zařízení, zkuste aplikaci restartovat a spustit párování znovu. Případně restartujte i proces párování na samotném tlakoměru (stisknutím

Používejte pouze smart zařízení s podporovanými verzemi operačních

V průběhu párování udržujte Vaše smart zařízení v blízkosti tlakoměru

Vyzkoušejte párování s jiným telefonem, tím vyloučíte problém v daném

## 5. ODSTRANĚNÍ ZAŘÍZENÍ

Klikněte na "Zařízení".

Poté klikněte na pole spárovaného zařízení.

Otevře se karta zařízení "Zařízení".

Pro smazání (resp. zrušení párování) klikněte na ikonu (💼) a poté potvrďte.

|   | ← Podrobnosti o zařízení 団                                                           |
|---|--------------------------------------------------------------------------------------|
|   | Prodejce ETA                                                                         |
|   | Modelka ETA4297                                                                      |
|   | Název Bluetooth ETA4297                                                              |
|   | Status Hledám zařízení                                                               |
|   | Použijte toto zařízení pro                                                           |
|   | žena, věk 38                                                                         |
|   | Uživatelské ID                                                                       |
|   | Uzivatelský profil 1                                                                 |
|   | Sbírat data automaticky<br>Aplikace musí běžet na popředí s<br>odemčenou obrazovkou. |
|   | Příjem dat na pozadí<br>Sběr dat na pozadí nebo při zamčené<br>obrazovce.            |
|   | Sbírat data                                                                          |
|   |                                                                                      |
|   | Krevní tlak<br>Zuzka Mladá                                                           |
|   | Poslední měření                                                                      |
|   | 139/87 (88)                                                                          |
|   | Posledních 30 dní                                                                    |
|   | 28% Optimální     29% Normální                                                       |
|   | 29% Normální<br>29% Vysoký normální                                                  |
|   | 29% Hypertenze 1. stup     0% Hypertenze 2. stup     0% Hypertenze 3. stup           |
|   | Posledních 7 dní                                                                     |
|   | mmHg<br>200                                                                          |
|   | 150 127 100 100 135 139                                                              |
|   | 115 120 120<br>1095 90 80 80 90 87                                                   |
|   | 50 +                                                                                 |
|   |                                                                                      |
|   | Domů Historie Zařízení Export Menu                                                   |
|   |                                                                                      |
| ( | ← Podrobnosti o zařízení 🗊                                                           |
|   | Prodejce ETA                                                                         |
|   | Modelka ETA4297                                                                      |
|   | Název Bluetooth ETA4297                                                              |
|   | Použiite toto zařízení pro                                                           |
|   | ETA Blood                                                                            |
|   | žena, věk 38                                                                         |
|   | Uživatelské ID<br>Uživatelský profil 1                                               |
|   | Sbírat data automaticky<br>Aplikace musí běžet na popředí s<br>odemčenou obrazovkou. |
|   |                                                                                      |
|   |                                                                                      |
|   |                                                                                      |
|   | Sbírat data                                                                          |

## 6. MĚŘENÍ A PŘENOS VÝSLEDKŮ

- V závislosti na nastavení daného zařízení (viz krok 3.4) lze výsledky přijímat A) automaticky po každém měření (pokud je telefon zapnutý, poblíž a má aktivní Bluetooth), nebo vyvolat jejich přijetí B) manuálním přenosem dat.
- Pro automatický sběr dat mějte aktivované pole "Sbírat data automaticky" doporučujeme používat toto nastavení.

#### Poznámka

Pokud z nějakého důvodu (např. vypnuté bluetooth na telefonu) nebudou data přenesena, přenesou se při dalším měření.

#### A) Automatický přenos dat

- Před samotným měřením mějte spuštěnou aplikaci MEDM pro automatický sběr dat.
- Dle návodu přiloženého k balení tlakoměru zapněte nabitý tlakoměr a zvolte uživatele, pro kterého chcete přenést výsledky měření do aplikace.
- Po úspěšném změření tlakoměr nějakou dobu vysílá svá data a pokud je ve stejnou chvíli aktivní aplikace MEDM, výsledky se automaticky přenesou do výsledků zvoleného profilu uživatele.

#### B) Manuální párování

- Nejprve změřte stejný způsobem (viz výše) krevní tlak (lze i opakovaně, tlakoměr má vnitřní paměť).
- Jakmile budete chtít přenést výsledky z tlakoměru do aplikace, klikněte na "Zařízení" na spodním panelu domovské obrazovky aplikace.
- Nyní bude nutné uvést tlakoměr do stavu odesílání dat - to je možné při samotném měření tlaku, nebo podržením spínacího tlačítka na dobu 5 sekund.
- Dále klikněte na pole spárovaného zařízení a poté klikněte na možnost "**Sbírat data**".

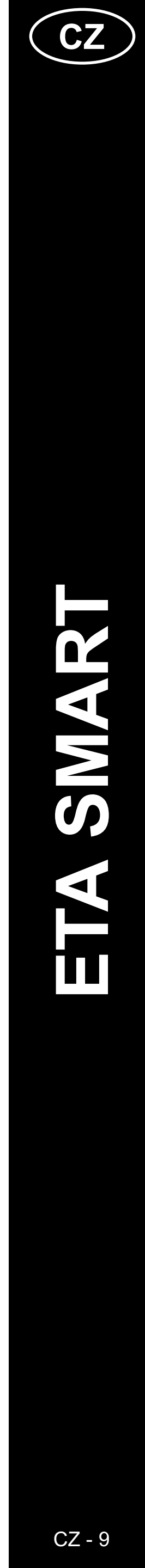

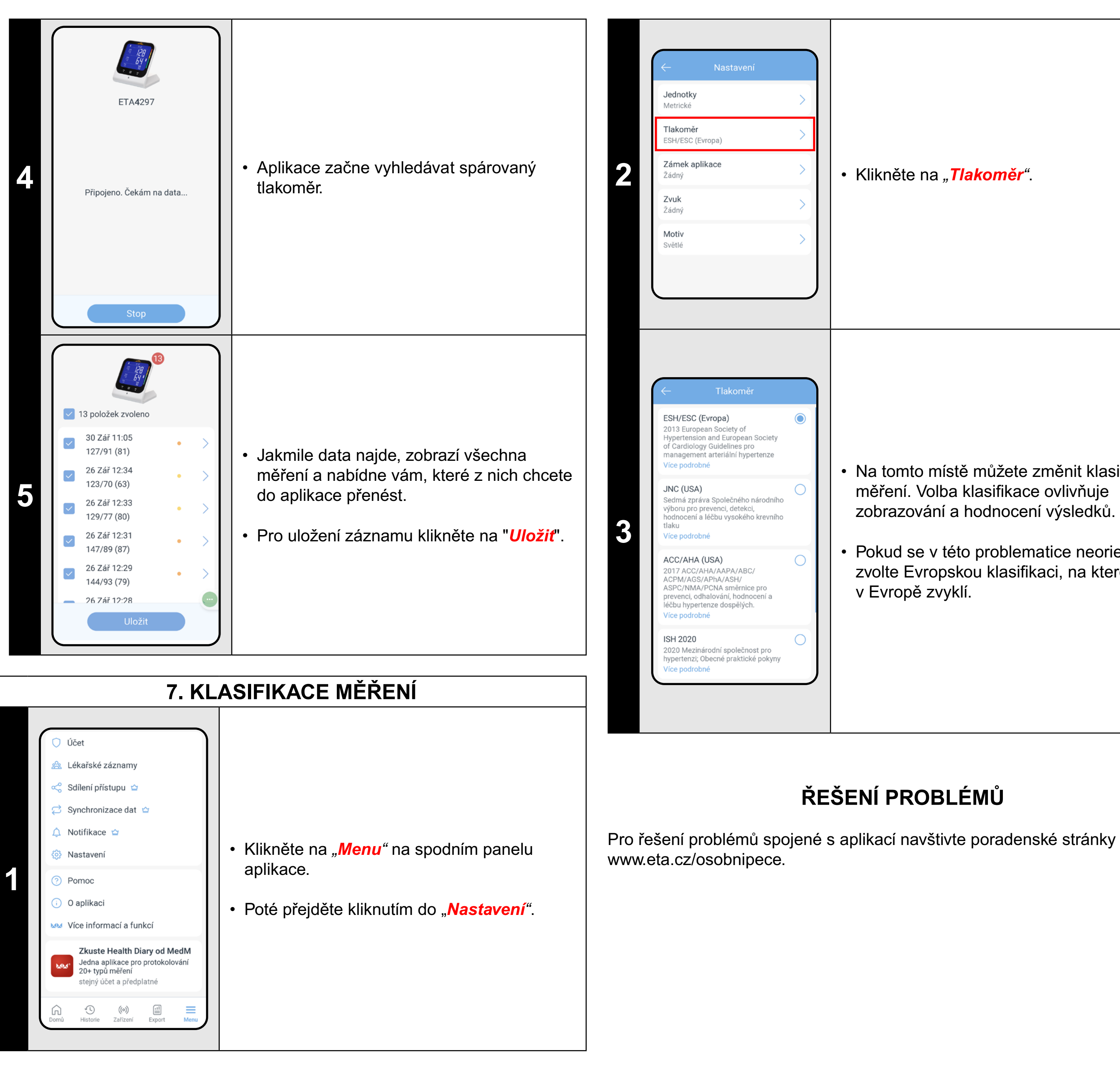

Klikněte na "Tlakoměr".

• Na tomto místě můžete změnit klasifikaci měření. Volba klasifikace ovlivňuje zobrazování a hodnocení výsledků.

Pokud se v této problematice neorientujete, zvolte Evropskou klasifikaci, na kterou jsme v Evropě zvyklí.

ŘEŠENÍ PROBLÉMŮ

| 8. PRÉMIOVÉ SLUŽBY - aktivace |                                                                                                    |                                                                                                    |  |
|-------------------------------|----------------------------------------------------------------------------------------------------|----------------------------------------------------------------------------------------------------|--|
| 1                             | <section-header><section-header><section-header><section-header><section-header></section-header></section-header></section-header></section-header></section-header>                                                                                                    | <ul> <li>Po úspěšném spárování vám aplikace automaticky zobrazí nabídku 50% slevy pro zákazníky ETA.</li> <li>Pokud prémiové služby nechcete využívat, tuto nabídku zavřete kliknutím na "X" v pravém horním rohu této zprávy.</li> <li>Pokud nabídku chcete využít, klikněte na "Uplatnit nabídku".</li> </ul> |  |
| 2                             | <ul> <li>Prémiové předplatné</li> <li>Prémiové předplatné</li> <li>Prémiové předplatné&lt;</li></ul>                                                                                                    | <ul> <li>Z nabídky zvolte preferovanou volbu<br/>časového předplatného (roční vychází<br/>cenově zpravidla lépe)</li> <li>Potvrďte kliknutím na "<i>Kup nyní</i>".</li> </ul>                                                                                                    |  |
| 3                             | <ul> <li>Prémiové předplatné</li> <li>Prémiové předplatné</li> <li>Prémiov</li></ul> | <ul> <li>Poté zvolte preferovanou metodu a proces<br/>dokončete.</li> </ul>                                                                                                    |  |

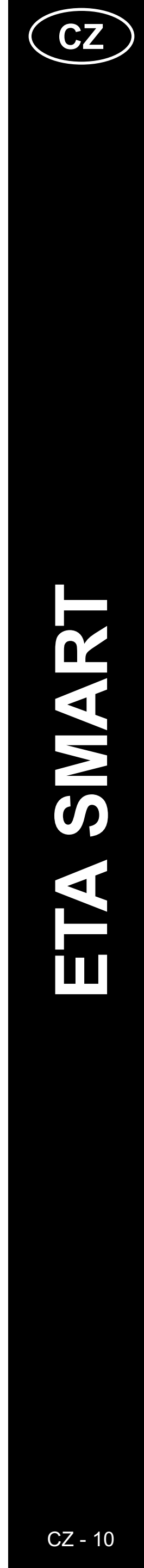

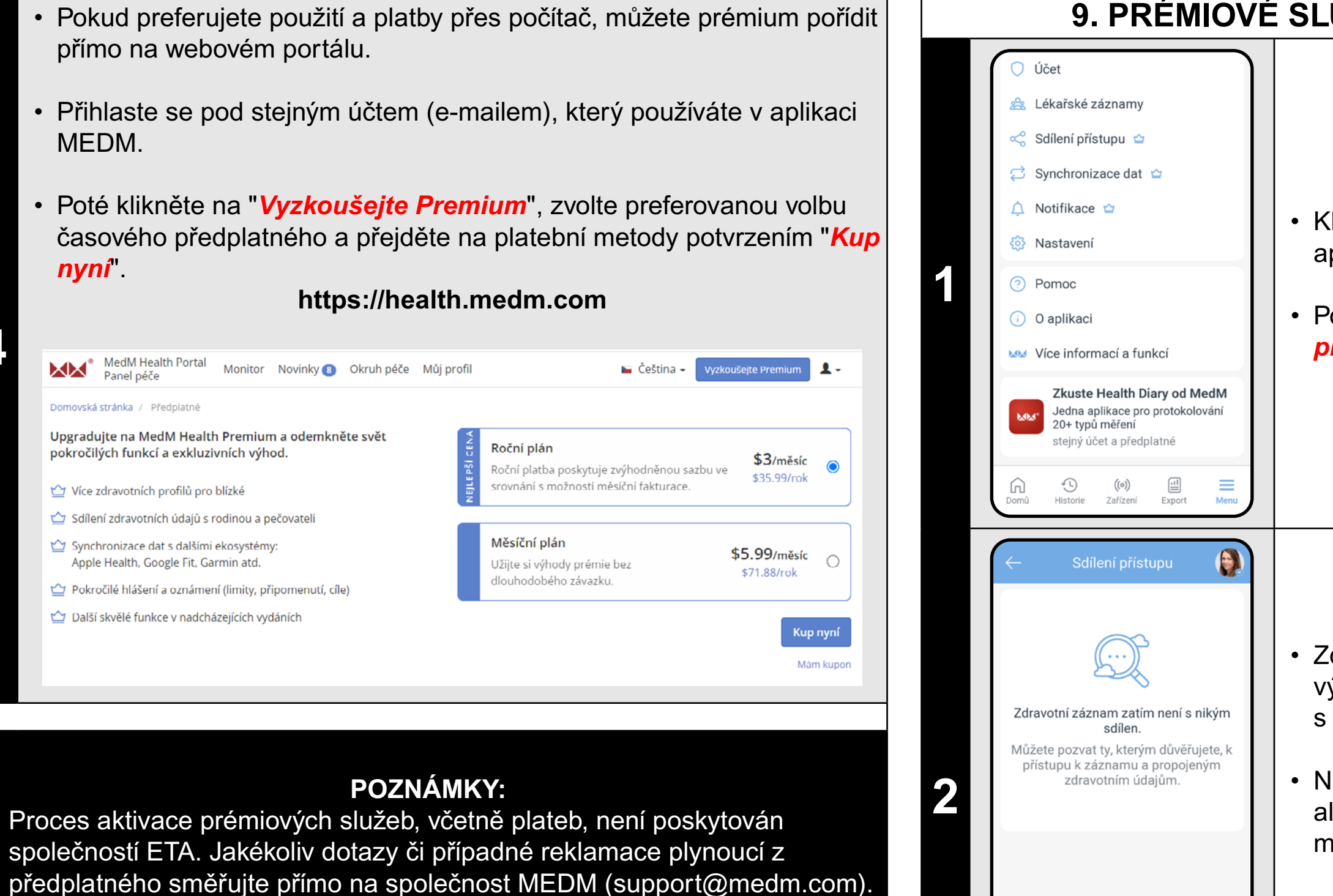

#### 9. PRÉMIOVÉ SLUŽBY - sdílení přístupu

Klikněte na "Menu" na spodním panelu aplikace.

Poté přejděte kliknutím do "**Sdílení** *přístupu"*.

Zde je možné vytvářet propojení, kdy vaše výsledky měření poskytnete jiným osobám s účtem MEDM.

Nejedná se o sdílení konkrétních výsledků, ale celého účtu - tedy živý náhled do historie měření.

Pro vytvoření sdílení klikněte na "Sdílet zdravotní záznamy".

할 🛛 Sdílet zdravotní záznam

Nabídněte někomu přístup k vašim

Emailova adresa prijemce

Vyberte Úroveň přístupu

nelze provádět změny)

záznamu

Zobrazit zdravotní záznam

pouze zobrazit zdravotní údaje.

Zobrazení a úprava zdravotního

(plný přístup ke zdravotním údajům a

Beru na vědomí, že záznamy a služby dostupné mému rodinnému příclušníkovi poho jiné ocobě, ktorou

(přístup a provádění změn ve zdravotních údajích a záznamech)

ůsobit jako správce

 $\bigcirc$ 

informacím

 Ve vrchní části vložte e-mailovou adresu osoby, které chcete poskytnout přístup.

V další části zvolte úroveň přístupu - zda dovolíte své výsledky pouze zobrazit, nebo i upravit, případně plný přístup, kdy může daná osoba provádět i různá další nastavení, včetně dalšího sdílení s jinými osobami.

Nakonec potvrďte kliknutím na "**Beru na** vědomí,..." a pošlete pozvánku kliknutím na "**Poslat pozvánku**".

| 4<br>Po<br>tla<br>Oše       | Sdílení přístupu<br>zvánky<br>komer11@seznam.cz<br>etřující                                                                                                    | <ul> <li>Nyní na danou e-mailovou adresu přijde této osobě pozvánka k vytvoření profilu v MEDM a odsouhlasení či odmítnutí vaší žádosti (umístěno v sekci "<i>Okruh péče</i>" v rozhraní na webovém portálu viz krok 5 níže).</li> <li>Obrazovka v aplikaci zobrazuje pozvánky čekající na přijetí. V tomto okamžiku je možné je ještě odvolat kliknutím na ikonu (<a>o&gt;)</a>.</li> </ul> |
|-----------------------------|----------------------------------------------------------------------------------------------------|----------------------------------------------------------------------------------------------------|
| 9řích<br>Sou<br>ETA<br>Tato | nozí pozvánky: (pro získání přístupu k dalším zdra<br>uhlasíte s přístupem ke zdravotnímu záznamu ETA E<br>A Blood vám nabídla, že vám umožní vidět a změnit jej<br>o pozvánka je platná do Září 29, 2024 10:56 DOP | votním záznamům)<br>Blood?<br>jí zdravotní záznam. Budete také správcem tohoto zdravotního záznamu.<br>Přijmout Odmítnout                                                                                                    |
| 6                           | Sdílení přístupu<br>isledovníci<br>Zuzka Nová<br>Zobrazit a upravit                                                                                                    | <ul> <li>Jakmile daná osoba pozvánku přijme, zmizí z aplikace možnost pozvánku odvolat.</li> <li>Dle typu oprávnění, které jste dané osobě udělili, můžete toto sdílení zrušit.</li> <li>V případě plného přístupu může toto sdílení zrušit z webového portálu pouze osoba, které jsme plný přístup poskytli.</li> </ul>                                                                     |

#### POZNÁMKY:

- Osobě, které jste udělili přístup, se zobrazí váš profil v její MEDM aplikaci.
- Osoba, které jste udělili přístup, nemusí mít placené předplatné placené předplatné však musí mít osoba, která chce sdílet své záznamy.
- Webový portál poskytuje ucelenější správu sdílených záznamů, včetně možnosti nastavení a zobrazení hraničních hodnot.

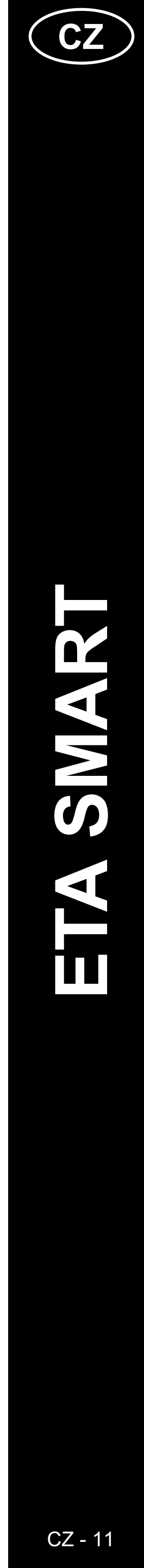

## 10. PRÉMIOVÉ SLUŽBY - notifikace

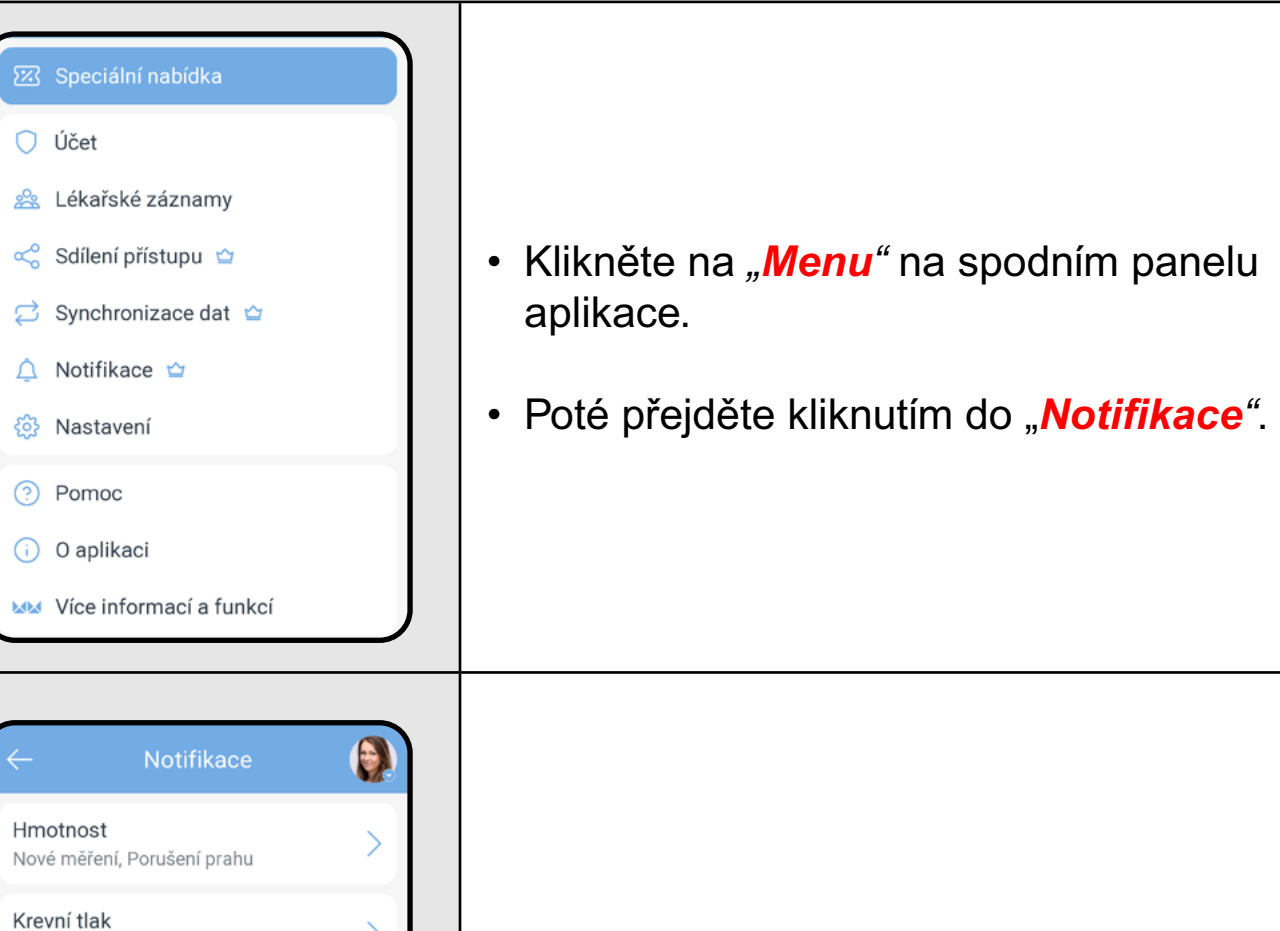

• V závislosti na tom, jaká zařízení má daný účet spárován, a které hodnoty měří, se zobrazí více možností sledovaných hodnot. V našem případě zvolte "Krevní tlak".

Krevní tlak Nové měření Push Email Porušení prahů Push Email Systolický 100 - 120 mmHg Diastolický 60 - 80 mmHg Puls 60 - 70 bpm Nesplněný cíl Push Email anovení cílů

Nové měření, Porušení prahu

Nasycení kyslíkem

Respirační frekvence

Tepová frekvence

Vyp.

Vyp

2

- V části "Nové měření" lze aktivovat zasílání PUSH zpráv (klasická nofitikace v mobilním telefonu), nebo Emailových zpráv pro každé nové měření.
- V části "*Porušení prahů*" lze nastavit hraniční hodnoty pro tlak a puls, které považujete pro svá měření jako normální. l v tomto případě lze aktivovat PUSH i Emailové zprávy.
- V části "*Nesplněný cíl*" lze nastavit notifikace při nesplněném cíli počtu měření. Příkladem cíle může být 1x denně a 7x týdně provést měření. Tato funkce pomáhá hlídat pravidelné měření krevního tlaku.

- vašeho telefonu.

Služby webového portálu rozšiřují možnosti práce s výsledky měření. Pro pravidelné používání a plnohodnotné využití však mají smysl spíše v případě, kdy používáte placené předplatné.

#### POZNÁMKY:

E-mailové notifikace mohou být v anglickém jazyce.
PUSH notifikace fungují v závislosti na povolených oprávnění a nastavení

#### WEBOVÝ PORTÁL

(https://health.medm.com)

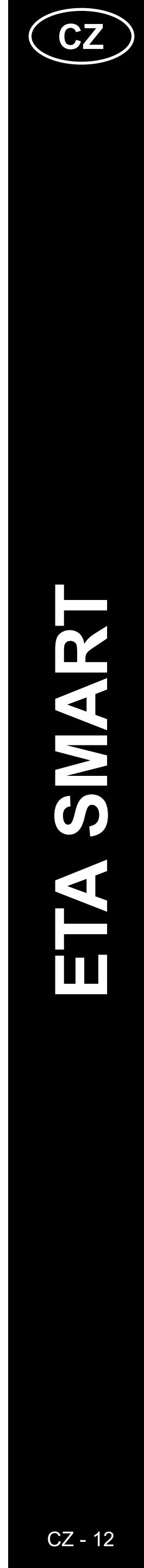

ETA429790000

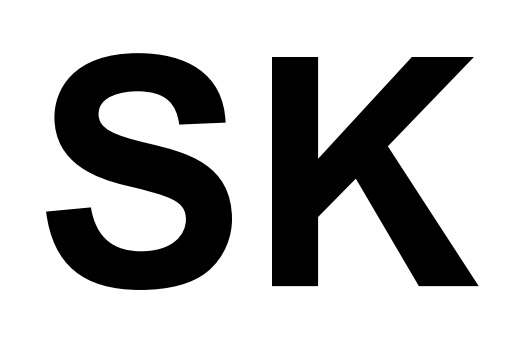

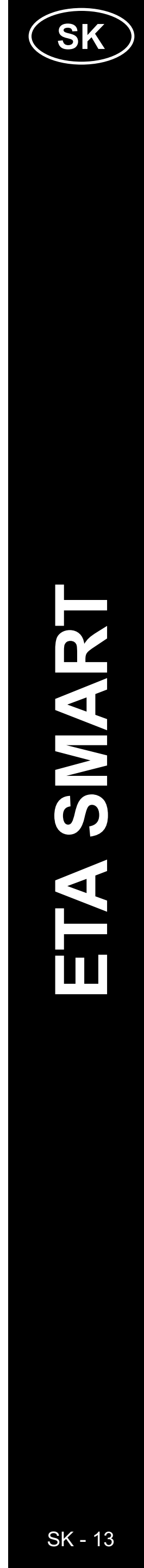

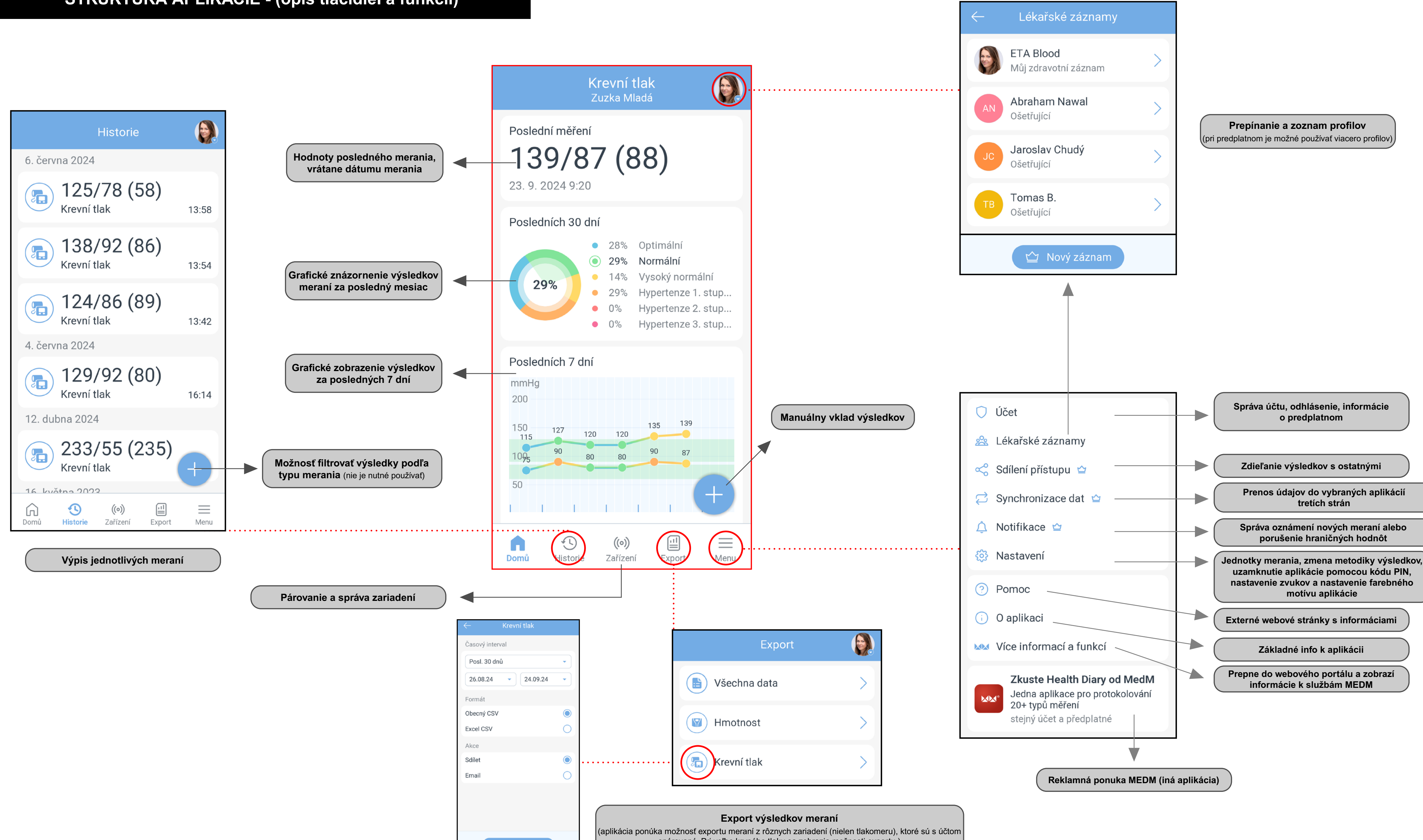

spárované. Pri voľbe krvného tlaku sa zobrazia možnosti exportu.)

![](_page_13_Picture_5.jpeg)

![](_page_14_Figure_0.jpeg)

![](_page_14_Picture_3.jpeg)

## ZÁKLADNÉ INFORMÁCIE

Aplikácia MEDM BP je súčasťou ekosystému inteligentných zdravotníckych aplikácií, ktoré spájajú rôzne meracie zariadenia a umožňujú tak efektívne sledovať rôzne telesné parametre.

Súčasťou tohto ekosystému je aj webový portál, ktorý rozširuje možnosti samotnej aplikácie:

#### (https://health.medm.com).

Spoločnosť MEDM poskytuje základné služby **ZADARMO**, no vedľa nich ponúka rozšírené možnosti aplikácie a portálu pomocou **PLATENÉHO** predplatného.

#### Základné funkcie, ktoré máte k dispozícii zadarmo:

- Automatický zber dát z neobmedzeného počtu pripojených zariadení.
- Možnosť manuálneho vkladania dát z meraní.
- Použitie aplikácie s registráciou alebo bez nej.
- Online zálohy dát pre registrovaných používateľov.
- História meraní, trendy a grafy.
- Základný export dát.

#### Prémiové (platené) funkcie:

- Viac zdravotných profilov pre rodinu (v základnom režime môžete mať len jeden profil).
- Synchronizácia dát s pripojenými zdravotnými ekosystémami (Apple, Garmin, Google, Fitbit a ďalšie).
- Zdieľanie zdravotných záznamov (môžete zdieľať svoj účet a jeho aktivitu s inými osobami, napríklad starí rodičia s deťmi, ktoré vám môžu pomôcť sledovať váš zdravotný stav).
- Diaľkové sledovanie (cez aplikáciu alebo MedM Health Portal).
- Notifikácie upozornenia na hraničné hodnoty meraní, pripomienky a ciele (môžete si nastaviť PUSH notifikácie do mobilu alebo e-mailu na každé nové meranie, alebo len na merania, ktoré prekročia sledované hraničné hodnoty).
- a ďalšie...

#### Dôležité poznámky:

- Tieto základné funkcie sú dostatočné pre bežné používanie a sledovanie krvného tlaku. Prémiové funkcie len rozširujú možnosti sledovania a kontroly výsledkov meraní – <u>nie sú povinné a nie je nutné za ne</u> <u>platiť</u>.
- Prémiové funkcie (predplatné) ponúka a poskytuje spoločnosť MEDM a riadi sa jej podmienkami. Nejde o služby spoločnosti ETA, preto nepreberáme zodpovednosť za ich kvalitu, stabilitu ani za prípadné problémy vyplývajúce z ich používania.
- Ceny za predplatné sú uvedené na stránkach MEDM alebo priamo v aplikácii.
- Spoločnosť ETA vyjednala pre svojich zákazníkov špeciálnu ponuku po pripojení a spárovaní tlakomera ETA4297 vám aplikácia automaticky ponúkne zľavu 50 % z predplatného. Ak máte záujem o prémiové služby, najprv spárujte tlakomer, aby bola zľava uplatnená.
- Bližšie informácie o prémiových funkciách nájdete na konci tohto návodu.

![](_page_15_Picture_26.jpeg)

![](_page_15_Picture_27.jpeg)

## UŽÍVATEĽSKÁ PRÍRUČKA K APLIKÁCII MEDM BP

Vážený zákazník,

Ďakujeme, že ste prejavili dôveru v produkty značky ETA. Táto príručka je určená všetkým majiteľom zariadenia ETA429790000. Nájdete v nej jednoduché návody a postupy, ako pracovať s Vašim novým pomocníkom.

Ďalšie informácie, rady a tipy k Vášmu zariadeniu nájdete aj na našich webových stránkach:

#### www.eta.cz/osobnipece

Tieto webové stránky neustále aktualizujeme a zhromažďujeme na nich najnovšie poznatky o danom výrobku.

Upozornenie Vyhradzujeme si právo na zmeny v aplikácii, jej funkciách a vzhľade. Keďže je aplikácia dynamickým prvkom výrobku, môžu sa niektoré postupy či ilustrácie uvedené v tomto návode líšiť.

### 1. INŠTALÁCIA APLIKÁCIE

Aplikáciu nájdete v databáze aplikácií Apple Store alebo Google Play, alebo môžete pre urýchlenie použiť nasledujúci QR kód:

| <br>     |   |      |   |
|----------|---|------|---|
| <b>.</b> |   |      |   |
| <br>     |   |      |   |
| •••      |   |      | • |
| •••      |   |      | : |
| • •      | • | •••• |   |
|          |   |      |   |

Aplikáciu si stiahnite a nainštalujte do svojho mobilného telefónu (alebo tabletu).

| KOMPATIBILITA                      |                     |  |  |
|------------------------------------|---------------------|--|--|
| Operačný systém mobilného telefónu | Android 8.0 a novší |  |  |
| (tabletu)                          | IOS 14.2 a novší    |  |  |

- informáciu v návode k obsluhe k mobilu alebo na internete.
- V aplikácii môžete sledovať dlhodobý trend hodnôt krvného tlaku. so svojím lekárom.
- preinštalovať.

#### Tipy na používanie:

Aplikácia umožňuje rôzne spôsoby exportu a zobrazenia nameraných výsledkov. S týmito dátami môžete ďalej pracovať napríklad na počítači. Ak však chcete zdieľať iba konkrétny graf (napr. mesačnú krivku krvného tlaku), vytvorte snímku obrazovky (tzv. screenshot) mobilného zariadenia a tento obrázok potom zdieľajte cez e-mail alebo sociálne siete, ako ste zvyknutí. Poznámka - Každý typ mobilného telefónu môže mať odlišný spôsob vytvárania týchto snímok. Ak neviete, ako na to, vyhľadajte túto

Odporúčame pravidelne analyzovať výsledky a prípadne ich konzultovať

Jazyk aplikácie sa riadi nastavením systému telefónu. Aby sa však zmena prejavila, je v niektorých prípadoch potrebné vymazať pamäť aplikácie v nastaveniach telefónu pre konkrétnu aplikáciu, alebo aplikáciu

| 2                                                                              | 2. VYTVORENIE ÚČTU A PRIHLÁSENIE                                                                                                    |                                                                                                    |  |  |
|--------------------------------------------------------------------------------|----------------------------------------------------------------------------------------------------|----------------------------------------------------------------------------------------------------|--|--|
| Email*<br>Heslo*<br>Ji<br>G<br>Pokračov<br>věku 16 a<br>Zász<br>Po             | MedM®   Vytvořít účet   ž mám účet. Přihlášení   nebo   Pokračujte s Googlem Pokračujte s Apple váním potvrzujete, že jste dosáhli a souhlasíte s Podmínky použití a ady ochrany osobních údajů kračovat bez registrace | <ul> <li>Zapnite aplikáciu MEDM BP.</li> <li>Ak už vlastníte zariadenie ETA a používate ho s aplikáciou MEDM BP, prejdite na "<i>Přihlášení</i>", kde zadáte svoj e-mail a heslo a budete automaticky prihlásení.</li> <li>Mznámka</li> <li>K dispozícii je tiež režim hosťa ("<i>Pokračovat bez registrace</i>"). Tento režim slúži najmä na vyskúšanie aplikácie s obmedzenou funkčnosťou. Pre bežné používanie odporúčame vytvoriť si užívateľský účet.</li> </ul> |  |  |
| 2<br>Email*<br>mih<br>Heslo*<br>Ji:<br>G<br>C<br>Pokračov<br>věku 16 a<br>Zási | MedM® .com Nytvořít účet Ž mám účet. Přihlášení nebo Pokračujte s Googlem Pokračujte s Apple váním potvrzujete, že jste dosáhli a souhlasíte s Podmínky použítí a                                                       | <ul> <li>Na registráciu vyplňte e-mail, na ktorý chcete založiť váš užívateľský účet.</li> <li>Potom zadajte silné heslo.</li> <li>Kliknite na <i>"Vytvořit účet"</i>.</li> <li><b>Poznámka</b> Aplikácia tiež ponúka možnosť vytvorenia účtu a prihlásenia pomocou účtu Google alebo Apple. Ak chcete túto možnosť využiť, kliknite na "<i>Pokračujte s Googlem/Apple</i>".</li></ul>                                                                                |  |  |
| Cadejte p<br>odeslán<br>mihd<br>Doručeni<br>trvat.<br>Ověřovad<br>Nedostal     | Potvrzení e-mailu<br>prosím ověřovací kód, který byl<br>na<br>com .<br>í kódu může několik minut<br>cí kód<br>li jste kód?                                                                                              | <ul> <li>Na váš e-mail bude zaslaný<br/>individuálny overovací kód.</li> <li>Zadajte overovací kód.</li> <li>Pokračujte kliknutím na <i>"Potvrdit"</i>.</li> </ul>                                                                                                    |  |  |

![](_page_16_Picture_22.jpeg)

![](_page_17_Picture_0.jpeg)

• Najprv sa uistite, že je batéria tlakomeru dostatočne nabitá.

Zapnite aplikáciu MEDM BP a prihláste sa pod svojím účtom.

Potom kliknite na "Zařízení".

• Pre pridanie nového zariadenia kliknite

Tlakomer môžete spárovať 2 rôznymi

• 1) **Automaticky** - aplikácia nájde aktivované zariadenie vo svojom okolí.

 2) Manuálne - zo zoznamu produktov manuálne vyhľadáte zariadenie ETA 4297 a zvolíte ho.

#### 1) Automatické párovanie

 Počas procesu vyhľadávania kompatibilných zariadení (pozri predchádzajúci obrázok) stlačte a podržte hlavné tlačidlo na tlakomeru po dobu 5 sekúnd, kým nezačne blikať ikona

• Tlakomer začne vysielať signál a aplikácia ho v tomto kroku automaticky nájde

 Po potvrdení kliknite na vyhľadané zariadenie ETA4297.

![](_page_17_Picture_14.jpeg)

![](_page_17_Picture_15.jpeg)

![](_page_18_Picture_0.jpeg)

A&D UA-1200BLE

A&D UA-651BLE

A&D UA-656BLE

A&D

**UA-767PBT** 

**A&D** 

eta62

ETA

ETA ETA6297

Tlakomě

Tlakomě

**ETA4297** 

UA-767PBT-Ci

Tlakomě

Tlakomě

 Po úspešnom párovaní potvrďte kliknutím na "Ok".

#### 2) Manuálne párovanie

- Kliknite na "Zařízení".
- Akonáhle začne aplikácia vyhľadávať zariadenia v okolí, kliknite na "Manuální".
- Zobrazí sa zoznam zariadení rôznych produktových kategórií a rôznych výrobcov.
- Kliknite na ikonu "O".

- Potom zadajte kódové označenie tlakomeru ETA4297.
- Tlakomer sa na tomto mieste zobrazí. Kliknite naň a potom postupujte rovnako, ako pri automatickom párovaní (Proces prejde do kroku 3.4)
- Aj tu je po tomto kroku potrebné stlačiť a podržať hlavné tlačidlo na tlakomeru po dobu 5 sekúnd, kým nezačne blikať ikona Bluetooth.

#### POZNÁMKY:

- Ak aplikácia pri automatickom párovaní nezobrazí tlakomer v zozname nájdených zariadení, skúste aplikáciu reštartovať a spustiť párovanie znova. Prípadne reštartujte aj proces párovania na samotnom tlakomeru (stlačením ovládacieho tlačidla na 5 sekúnd).
- Používajte iba smart zariadenia s podporovanými verziami operačných systémov Android a iOS.
- Počas párovania udržujte vaše smart zariadenie v blízkosti tlakomeru (do vzdialenosti cca 2 m).
- Vyskúšajte párovanie s iným telefónom, tým vylúčite problém v danom telefóne.

![](_page_18_Figure_15.jpeg)

# ETA429790000

#### 5. ODSTRÁNENIE ZARIADENIA

Kliknite na "Zařízení".

Potom kliknite na pole spárovaného zariadenia.

Otvorí sa karta zariadenia "Zařízení".

 Pre zmazanie (resp. zrušenie párovania) kliknite na ikonu (
) a následne potvrďte.

| ← Podrobnosti o zařízení 💼                                                                               |   |
|----------------------------------------------------------------------------------------------------|---|
| Prodejce ETA                                                                                             |   |
| Modelka ETA4297                                                                                          |   |
| Status Hledám zařízení                                                                                   |   |
| Použijte toto zařízení pro                                                                               |   |
| ETA Blood<br>žena, věk 38                                                                                |   |
| Uživatelské ID                                                                                           |   |
| Uživatelský profil 1 🔹                                                                                   |   |
| Sbírat data automaticky<br>Aplikace musí běžet na popředí s<br>odemčenou obrazovkou.                     |   |
| Příjem dat na pozadí<br>Sběr dat na pozadí nebo při zamčené<br>obrazovce.                                |   |
| Sbírat data                                                                                              |   |
|                                                                                                    | _ |
| Krevní tlak<br>Zuzka Mladá                                                                               |   |
| Poslední měření<br>139/87 (88)<br>23. 9. 2024 9:20                                                       |   |
| Posledních 30 dní                                                                                        |   |
| • 28% Optimální                                                                                          |   |
| 29% Normální     14% Vysoký normální                                                                     |   |
| <ul> <li>29% Hypertenze 1. stup</li> <li>0% Hypertenze 2. stup</li> <li>0% Hypertenze 3. stup</li> </ul> |   |
| Posledních 7 dní                                                                                         |   |
| mmHg                                                                                                    |   |
| 150 127 100 135 139                                                                                      |   |
| 115 120 120<br>1095 90 80 80 90 87                                                                       |   |
| 50 +                                                                                                    |   |
|                                                                                                    |   |
| Domů Historie Zařízení Export Menu                                                                       |   |
|                                                                                                    |   |
|                                                                                                    |   |
| ← Podrobnosti o zařízení 🔟                                                                               |   |
| Prodejce ETA<br>Modelka FTA4297                                                                          |   |
| Název Bluetooth ETA4297                                                                                  |   |
| Status Hledám zařízení                                                                                   |   |
| Použijte toto zařízení pro                                                                               |   |
| ETA Blood<br>žena, věk 38                                                                                |   |
| Uživatelské ID<br>Uživatelský profil 1                                                                   |   |
| Sbírat data automaticky<br>Aplikace musí běžet na popředí s<br>odemčenou obrazovkou.                     |   |
|                                                                                                    |   |
| Sbírat data                                                                                              |   |
|                                                                                                    |   |

### 6. MERANIE A PRENOS VÝSLEDKOV

- V závislosti od nastavenia daného zariadenia (pozri krok 3.4) je možné prijímať výsledky: A) Automaticky po každom meraní (ak je telefón zapnutý, v blízkosti a má aktívny Bluetooth), alebo
   B) Manuálnym prenosom dát.
- Pre automatický zber dát majte aktivovanú možnosť "*Sbírat data automaticky*" odporúčame používať toto nastavenie.

#### Poznámka

Ak z nejakého dôvodu (napr. vypnutý Bluetooth na telefóne) nebudú dáta prenesené, prenesú sa pri ďalšom meraní.

#### A) Automatický prenos dát

- Pred samotným meraním majte spustenú aplikáciu MEDM pre automatický zber dát.
- Podľa návodu priloženého k baleniu tlakomeru zapnite nabitý tlakomer a zvoľte používateľa, pre ktorého chcete preniesť výsledky merania do aplikácie.
- Po úspešnom meraní tlakomer nejaký čas vysiela svoje dáta, a ak je v tom istom čase aktívna aplikácia MEDM, výsledky sa automaticky prenesú do profilu zvoleného používateľa.

#### B) Manuálny prenos dát

- Najprv zmerajte krvný tlak rovnakým spôsobom (pozri vyššie) – je možné merať opakovane, tlakomer má vnútornú pamäť.
- Keď chcete preniesť výsledky z tlakomeru do aplikácie, kliknite na "Zařízení" v dolnom paneli domovskej obrazovky aplikácie.
- Následne bude potrebné uviesť tlakomer do režimu odosielania dát – to je možné pri samotnom meraní tlaku alebo podržaním tlačidla po dobu 5 sekúnd.
- Kliknite na pole spárovaného zariadenia a potom na možnosť "Sbírat data".

![](_page_18_Picture_37.jpeg)

![](_page_19_Picture_0.jpeg)

• Kliknite na "*Tlakoměr*".

 Na tomto mieste môžete zmeniť klasifikáciu meraní. Voľba klasifikácie ovplyvňuje zobrazovanie a hodnotenie výsledkov.

Ak si v tejto oblasti nie ste istí, zvoľte Európsku klasifikáciu, na ktorú sme zvyknutí v Európe.

**RIEŠENIE PROBLÉMOV** 

Pre riešenie problémov spojených s aplikáciou navštívte poradenské stránky:

#### 50% sleva na MedM Premium pro uživatele Eta • Po úspešnom spárovaní vám aplikácia demkněte více funkcí s MedM Premium! Získejte exkluzivní 50% slevu rozšiřte nabídku automaticky zobrazí ponuku 50% zľavy pre unkcí o více zdravotních profilů, sdílení přístupu a výsledků měření, synchronizaci dat s Health Connect, personalizovaná upozákazníkov ETA. zornění a více. Exkluzivní nabídka pouze pro uživatele Eta! Ak nechcete využívať prémiové služby, túto Poslední měření ponuku zatvorte kliknutím na "X" v pravom 139/87 (88) hornom rohu tejto správy. 23. 9. 2024 9:20 Posledních 30 dní • Ak chcete ponuku využiť, kliknite na 28% Optimální "Uplatnit nabídku". 29% Normální 14% Vysoký normální 29% 29% Hypertenze 1. stup. 0% Hypertenz 0% Hyperte ••••• ••• **?** • Z ponuky si vyberte preferovanú možnosť časového predplatného (ročné predplatné Synchronizace s ostatními 2 ekosystémy je zvyčajne cenovo výhodnejšie). Apple Health, Google Fit & Health Connect, Garmin atd. Potvrďte kliknutím na "Kup nyní". CZK799 rok Nejlepší cena (CZK66.58 měsíc) Účtováno ročně CZK169.99 měsíc (CZK2,039.88 rok) $\bigcirc$ Účtováno měsíčně . . . . . •·• 📀 • 😜 Potom vyberte preferovanú metódu pogle Play 3 a dokončite proces. dd payment method to your Google our trial. You won't be charged if you cancel before 9 + 2024 P Add PayPal Redeem code Add credit or debit card

8. PRÉMIOVÉ SLUŽBY - AKTIVÁCIA

![](_page_19_Picture_8.jpeg)

![](_page_20_Picture_0.jpeg)

#### 9. PRÉMIOVÉ SLUŽBY - ZDIEĽANIE PRÍSTUPU

Kliknite na "Menu" v spodnom paneli aplikácie.

Potom prejdite kliknutím do "**Sdílení** *přístupu*".

Tu môžete vytvárať prepojenia, kde svoje výsledky meraní poskytnete iným osobám s účtom MEDM.

Nejde o zdieľanie konkrétnych výsledkov, ale celého účtu – teda živý náhľad do histórie meraní.

Pre vytvorenie zdieľania kliknite na "Sdílet zdravotní záznamy".

Do hornej časti vložte e-mailovú adresu osoby, ktorej chcete poskytnúť prístup.

V ďalšej časti zvoľte úroveň prístupu – či dovolíte zobraziť svoje výsledky, upraviť ich, alebo plný prístup, keď daná osoba môže vykonávať aj rôzne ďalšie nastavenia vrátane ďalšieho zdieľania s inými osobami.

Nakoniec potvrďte kliknutím na "**Beru na** vědomí,..." a pošlite pozvánku kliknutím na "**Poslat pozvánku**".

Beru na vědomí, že záznamy a služby dostupné mému rodinnému příclušníkovi poho jiné ocobě, ktorou

| <ul> <li>Costanti contractiva de la contractiva de la contract</li></ul> | <ul> <li>Teraz bude na danú e-mailovú adresu<br/>odoslaná pozvánka na vytvorenie profilu v<br/>MEDM a odsúhlasenie alebo odmietnutie<br/>vašej žiadosti (umiestnené v sekcii "Okruh<br/>starostlivosti" v rozhraní na webovom<br/>portáli, pozri krok 5 nižšie).</li> <li>Obrazovka v aplikácii zobrazuje pozvánky<br/>čakajúce na prijatie. V tomto okamihu je ešte<br/>možné ich odvolať kliknutím na ikonu (</li> </ul> |
|----------------------------------------------------------------------------------------------------|----------------------------------------------------------------------------------------------------|
| Příchozí pozvánky: (pro získání přístupu k dalším zdravo<br>Souhlasíte s přístupem ke zdravotnímu záznamu ETA Blo<br>ETA Blood vám nabídla, že vám umožní vidět a změnit její z<br>Tato pozvánka je platná do Září 29, 2024 10:56 DOP                                                                                                    | tním záznamům)<br>od?<br>:dravotní záznam. Budete také správcem tohoto zdravotního záznamu.<br>Přijmout Odmítnout                                                                                                    |
| <ul> <li>Cafilení přístupu</li> <li>Následovníci</li> <li>Vizka Nová</li> <li>Zobrazit a upravit</li> </ul>                                                                                                    | <ul> <li>Akonáhle daná osoba pozvánku prijme,<br/>zmizne možnosť pozvánku odvolať.</li> <li>Podľa typu oprávnenia, ktoré ste danej<br/>osobe udelili, môžete toto zdieľanie zrušiť.</li> <li>V prípade plného prístupu môže toto<br/>zdieľanie zrušiť z webového portálu iba<br/>osoba, ktorej sme plný prístup poskytli.</li> </ul>                                                                                       |

#### POZNÁMKY:

- Osoba, ktorej ste udelili prístup, uvidí váš profil vo svojej aplikácii MEDM.
- Osoba, ktorej ste udelili prístup, nemusí mať platené predplatné platené predplatné však musí mať osoba, ktorá chce zdieľať svoje záznamy.
- Webový portál poskytuje komplexnejšiu správu zdieľaných záznamov vrátane možnosti nastavenia a zobrazenia hraničných hodnôt.

![](_page_20_Picture_16.jpeg)

## **10. PRÉMIOVÉ SLUŽBY - NOTIFIKÁCIE**

![](_page_21_Picture_1.jpeg)

Emailové notifikácie môžu byť v anglickom jazyku. vášho telefónu.

Služby webového portálu rozširujú možnosti práce s výsledkami meraní. Pre pravidelné používanie a plnohodnotné využitie majú zmysel hlavne v prípade, že používate platené predplatné.

![](_page_21_Picture_6.jpeg)

• V závislosti od toho, aké zariadenia má daný účet spárované a aké hodnoty meria, sa zobrazí viac možností sledovaných hodnôt. V našom prípade zvoľte "Krevní

- V časti "*Nové měření*" je možné aktivovať zasielanie PUSH správ (klasická notifikácia v mobilnom telefóne) alebo Emailových správ pre každé nové meranie.
- V časti "*Porušení prahů*" je možné nastaviť hraničné hodnoty pre tlak a pulz, ktoré považujete za normálne pre svoje merania. Aj tu môžete aktivovať PUSH aj Emailové správy.
- V časti "*Nesplněný cíl*" je možné nastaviť notifikácie pri nesplnení cieľa počtu meraní. Príkladom cieľa môže byť meranie 1x denne a 7x týždenne. Táto funkcia pomáha sledovať pravidelné meranie krvného tlaku.

#### POZNÁMKY:

PUSH notifikácie fungujú v závislosti od povolených oprávnení a nastavení

#### WEBOVÝ PORTÁL

(https://health.medm.com)

![](_page_21_Picture_16.jpeg)

ETA429790000

## ENG

![](_page_22_Picture_2.jpeg)

![](_page_23_Figure_1.jpeg)

![](_page_23_Picture_5.jpeg)

The application allows you to display results in different ways - individually or collectively using graphs.

![](_page_24_Picture_2.jpeg)

![](_page_24_Picture_4.jpeg)

02

#### **BASIC INFORMATION**

The MEDM BP app is part of an ecosystem of smart health applications that connect various measuring devices, allowing for effective monitoring of different body parameters.

This ecosystem also includes a web portal that extends the app's functionality:

#### (https://health.medm.com).

MEDM provides basic services for FREE, but also offers enhanced features via a PAID subscription.

#### **Basic features available for free:**

- Automatic data collection from an unlimited number of connected devices.
- Manual entry of measurement data.
- Use of the app with or without registration.
- Online data backups for registered users.
- Measurement history, trends, and graphs.
- Basic data export.

#### Premium (paid) features:

- More health profiles for family members (in the basic mode, you can only have 1 profile).
- Data synchronization with connected health ecosystems (Apple, Garmin, Google, Fitbit, etc.).
- Health record sharing (you can share your account and activity with others, such as grandparents with children, who can help monitor your health).
- Remote monitoring (via the app or the MedM Health Portal).
- **Notifications** alerts for threshold measurement values, reminders, and goals (you can set PUSH notifications to your phone or email for each new measurement, or only for measurements exceeding tracked threshold values).
- and more...

#### Important notes

- These basic features are sufficient for regular use and monitoring of blood pressure. Premium features
  only expand the monitoring and control of measurement results <u>they are not mandatory and do not</u>
  <u>need to be paid for.</u>
- Premium features (subscription) are offered and provided by MEDM and are subject to their terms. These are not services provided by ETA, so we do not guarantee their quality, stability, or any issues that may arise from their use.
- Subscription prices are listed on the MEDM website or directly in the app.
- ETA has negotiated a special offer for its customers after connecting and pairing the ETA4297 blood pressure monitor, the app will automatically offer a 50% discount on the subscription. If you are interested in premium services, pair the monitor first to apply the discount.
- A detailed overview of the premium features can be found at the end of this manual.

![](_page_25_Picture_26.jpeg)

![](_page_25_Picture_27.jpeg)

#### **USER MANUAL FOR THE MEDM BP APPLICATION**

Dear customer,

Thank you for your trust in ETA products. This manual is intended for all owners of the ETA429790000 device. Here, you will find simple guides and instructions on how to use your new assistant.

Additional information, advice, and tips for your device can also be found on our website:

#### www.etasince1943.com/care

We constantly update these websites, gathering the latest information about the product.

Note We reserve the right to make changes to the app, its function, and appearance. Since the app is a dynamic element of the product, some procedures or illustrations mentioned in this manual may differ.

#### **1. INSTALLING THE APP**

You can find the app in the Apple Store or Google Play app databases, or you can use the following QR code for quicker access:

|  | ] |
|--|---|

Download and install the app on your mobile phone (or tablet).

| COMPATIBILITY                           |                       |  |  |
|-----------------------------------------|-----------------------|--|--|
| Mahila phana (tablat) aparating avatam: | Android 8.0 or higher |  |  |
| Mobile phone (tablet) operating system. | IOS 14.2 or higher    |  |  |

# search online.

- your doctor if necessary.
- the app.

#### Usage Tips

The app allows various ways to export and display measured results. You can further work with this data, e.g., on a PC. However, if you want to share only a specific graph (e.g., a monthly blood pressure curve), create a screenshot of your mobile device and then share this image via email or social networks as you usually do. Note – each type of mobile phone may have a different method of creating these screenshots. If you don't know how, check your phone's user manual or

In the app, you can track long-term trends in blood pressure values. We recommend regularly analyzing the results and consulting them with

The language of the app is based on your phone's system settings. However, in some cases, to apply the change, you may need to clear the app's cache in your phone's settings for the specific app, or reinstall

#### 2. ACCOUNT CREATION AND LOGIN MedM<sup>®</sup> Email\* • Open the MEDM BP application. Password\* • If you already own an ETA device and 60 are using it with the MEDM BP app, proceed to "Sign in," where you will enter your email and password, and I already have an account. Sign in you will be automatically logged in. **G** Continue with Google Continue with Apple Note: A guest mode ("**Continue without registration**") is also available. This mode is mainly intended for testing the app with limited functionality. For regular By continuing, you confirm that you have use, we recommend creating an account. reached the age of 16 and agree to the Ferms of Service and Privacy Policy Continue without registration assword • To register, enter the email you want . . . . . . . . . to use for your account. assword Strength: Strong assword Recommendation • Then, create a strong password. Use at least one lower case Latin letter (e.g. Use at least one upper case Latin letter (e.g. Use 8 or more characters • Click on "Create Account". Use a symbol (e.g. # \$ ! ? %) Use a number (e.g. 1234) 6 Note: I already have an account. Sign in The app also offers the option to create an account and log in using Google or Apple accounts. If you **G** Continue with Google wish to use this option, click on "*Continue with* Google/Apple". Continue with Apple By continuing, you confirm that you have reached the age of 16 and agree to the Please enter the verification code the has been sent to It may take a few minutes for the code to arrive. Verification Code An individual verification code will Did not receive the code? be sent to your email. Enter the verification code. • Continue by clicking "Confirm".

![](_page_26_Picture_22.jpeg)

![](_page_27_Picture_0.jpeg)

ETA429790000

## • First, ensure that the blood pressure monitor's battery is sufficiently charged. • Open the MEDM BP application and log in to your account. • Then click on "Devices". To add a new device, click on " — ". • The blood pressure monitor can be paired in two different ways: • 1) **Automatically** - the application will find activated devices nearby. 2) Manually - from the product list, manually find the ETA 4297 device and 5 1) Automatic Pairing • During the search for compatible devices (see the previous screenshot), press and hold the main button on the blood pressure monitor for 5 seconds until the Bluetooth icon starts flashing. • The monitor will start transmitting a signal, and the app will automatically find and 6 display it. • After confirmation, click on the found

![](_page_27_Picture_3.jpeg)

![](_page_27_Picture_4.jpeg)

![](_page_28_Picture_0.jpeg)

#### NOTES:

- pressure monitor itself (press the control button for 5 seconds).
- Only use smart devices with supported Android and iOS versions.
- Keep your smart device close to the blood pressure monitor (within approximately 2 meters) during pairing.
- Try pairing with another phone to rule out issues with the phone.

![](_page_28_Figure_6.jpeg)

• If the app does not display the blood pressure monitor in the list of found devices during automatic pairing, try restarting the app and starting the pairing process again. Alternatively, restart the pairing process on the blood

#### **5. DEVICE REMOVAL**

Click on "Devices".

• Then click on the paired device field.

• The **Device** card will open.

• To delete (or unpair) the device, click on the icon (i) and then confirm.

|                                                                                                    | - Device Detail                                                                                                    |                                                                                          |
|----------------------------------------------------------------------------------------------------|----------------------------------------------------------------------------------------------------|------------------------------------------------------------------------------------------|
| V                                                                                                    | endor                                                                                                    | ETA                                                                                      |
| N                                                                                                    | lodel                                                                                                    | ETA4297                                                                                  |
| В                                                                                                    | luetooth name                                                                                                    | ETA4297                                                                                  |
| S                                                                                                    | tatus Search                                                                                                    | ing for device                                                                           |
|                                                                                                    | se this device for                                                                                                    |                                                                                          |
|                                                                                                    |                                                                                                    |                                                                                          |
|                                                                                                    | ETA Blood<br>female, age 38                                                                                                    |                                                                                          |
|                                                                                                    | Territaie, age ee                                                                                                    |                                                                                          |
| U                                                                                                    | ser ID                                                                                                    |                                                                                          |
|                                                                                                    | User profile 1                                                                                                    | •                                                                                        |
|                                                                                                    |                                                                                                    |                                                                                          |
| С                                                                                                    | ollect data automatically                                                                                                    |                                                                                          |
| S                                                                                                    | pp has to be in the foregrou<br>creen unlocked.                                                                                                    | na with                                                                                  |
| P                                                                                                    | eceive data in backgrour                                                                                                    | d D                                                                                      |
| C                                                                                                    | ollect data in background or                                                                                                    | r if                                                                                     |
| S                                                                                                    | creen is locked.                                                                                                    |                                                                                          |
|                                                                                                    |                                                                                                    |                                                                                          |
|                                                                                                    |                                                                                                    |                                                                                          |
|                                                                                                    |                                                                                                    |                                                                                          |
|                                                                                                    |                                                                                                    |                                                                                          |
|                                                                                                    | Blood Pressu<br>ETA Blood                                                                                                    | re 👔                                                                                     |
|                                                                                                    | act massurament                                                                                                    |                                                                                          |
| -                                                                                                    |                                                                                                    | )                                                                                        |
|                                                                                                    |                                                                                                    | )                                                                                        |
| 2                                                                                                    | Oct 2024 09:45                                                                                                    |                                                                                          |
| La                                                                                                    | ast 30 days                                                                                                    |                                                                                          |
|                                                                                                    | • 7% Opti                                                                                                    | mal                                                                                      |
|                                                                                                    | • 32% Norr<br>• 26% High                                                                                                    | nal<br>Normal                                                                            |
|                                                                                                    | <ul> <li>35% Grad</li> <li>0% Grad</li> </ul>                                                                                                    | le 1 Hypertensi<br>le 2 Hypertensi                                                       |
|                                                                                                    | • 0% Grad                                                                                                    | le 3 Hypertensi                                                                          |
| La                                                                                                    | ast 7 days                                                                                                    |                                                                                          |
| m                                                                                                    | mHg                                                                                                    |                                                                                          |
| 2                                                                                                    | 00                                                                                                    |                                                                                          |
| 1                                                                                                    | 145                                                                                                    | 121 131                                                                                  |
|                                                                                                    | - 07                                                                                                    |                                                                                          |
| 1                                                                                                    | 081 97 92                                                                                                    | 80 91                                                                                    |
| 1                                                                                                    | 0                                                                                                    | 80 91                                                                                    |
| 5                                                                                                    |                                                                                                    | 80 91                                                                                    |
| 1                                                                                                    |                                                                                                    |                                                                                          |
| 11<br>55<br>Hot                                                                                                    | 000 97 92<br>0 (o)<br>History Devices                                                                                                    | B0 91<br>Export Menu                                                                     |
| 11<br>55<br>Hot                                                                                                    | Don                                                                                                    | export Menu                                                                              |
| 11<br>5                                                                                                    | 000 97 92<br>0<br>0<br>History Devices                                                                                                    | export Menu                                                                              |
| Ho                                                                                                    | Den 92<br>0<br>1 1 1 1 1<br>0<br>History Devices                                                                                                    | export Menu                                                                              |
|                                                                                                    | - Device Detail                                                                                                    | export Menu                                                                              |
|                                                                                                    | Den 97 92<br>Den 97 92<br>Device Detail<br>endor<br>lodel                                                                                                    | s II<br>ETA<br>ETA4297                                                                   |
| Ho<br>Ho<br>B                                                                                                    | - Device Detail<br>endor<br>lodel<br>luetooth name                                                                                                    | Export Menu                                                                              |
|                                                                                                    | Device Detail endor lodel luetooth name tatus Searchi                                                                                                    | ETA<br>ETA4297<br>ETA4297<br>ing for device                                              |
| Hoo                                                                                                    | Device Detail endor lodel luetooth name tatus Searchi                                                                                                    | Export Menu<br>Export Menu<br>ETA<br>ETA4297<br>ETA4297<br>ETA4297<br>ing for device     |
| Hoot North Street Street Stree | Device Detail endor lodel luetooth name tatus Searchi se this device for                                                                                                    | Export Menu<br>Export Menu<br>ETA<br>ETA<br>ETA<br>4297<br>ETA<br>4297<br>ing for device |
|                                                                                                    | Device Detail     History Devices      Device Detail endor lodel luetooth name tatus Searchi se this device for      ETA Blood female are 38                                                                                                    | Export Menu                                                                              |
| Hoo<br>Hoo<br>U                                                                                                    | Device Detail endor lodel luetooth name tatus Searchi se this device for     ETA Blood female, age 38                                                                                                    | Export Menu<br>Export Menu<br>ETA<br>ETA4297<br>ETA4297<br>ing for device                |
|                                                                                                    | Device Detail     History Devices      Device Detail     History ErrA Blood     female, age 38  ser ID                                                                                                    | Export Menu                                                                              |
|                                                                                                    | Device Detail endor lodel luetooth name tatus Searchi se this device for     ETA Blood female, age 38 ser ID User profile 1                                                                                                    | Export Menu<br>Export Menu<br>ETA<br>ETA4297<br>ETA4297<br>ing for device                |
|                                                                                                    | Device Detail     History (6) History Devices      Device Detail endor lodel luetooth name tatus Searchi se this device for     ETA Blood female, age 38 ser ID User profile 1                                                                                                    | Export Menu                                                                              |
|                                                                                                    | Device Detail endor lodel luetooth name tatus Searchi se this device for     ETA Blood female, age 38 ser ID User profile 1 ollect data automatically                                                                                                    | ETA<br>ETA4297<br>ETA4297<br>ing for device                                              |
|                                                                                                    | Device Detail     History Devices      Device Detail     History Devices      Device Detail     History Devices      Device Detail     History Devices      Device Detail     History Devices      Device Detail     History Devices      Device Detail     History Devices      Device Detail     History Devices      Device Detail     History Devices      Device Detail     History Devices      Device Detail     History Devices      Device Detail     History Devices      Device Detail     Device Detail     History Devices      Device Detail     History Devices      Device Detail     History Devices      Device Detail     History Devices      Device Detail     History Devices      Device Detail     History Devices      Device Detail     History Devices      Device Detail     Device Detail     History Devices      Device Detail     History Devices      Device Detail     Device Detail     Device Detail     History Devices      Device Detail     Device Detail | Export Menu                                                                              |
|                                                                                                    | Device Detail     History ((*)     History Devices      Device Detail endor lodel luetooth name tatus Searchi se this device for     ETA Blood female, age 38 ser ID User profile 1  ollect data automatically pp has to be in the foregrou creen unlocked.                                                                                                    | Export Menu                                                                              |
|                                                                                                    | 0       37       92         0       History       ((a))         History       Devices         -       Device Detail         endor       Device Detail         lodel       Devices         luetooth name       Searchi         se this device for       Searchi         Se this device for       ETA Blood female, age 38         ser ID       User profile 1         ollect data automatically pp has to be in the foregroup creen unlocked.                                                                                                    | Export Menu                                                                              |
|                                                                                                    | 0       37       92         0       Image: Second Second S                                                                                | Export Menu                                                                              |
|                                                                                                    | 0       37       92         0       History       ((a))         History       Devices         -       Device Detail         endor       Devices         lodel       Devices         luetooth name       Searchi         se this device for       Searchi         Se this device for       ETA Blood female, age 38         ser ID       User profile 1         ollect data automatically pp has to be in the foregrou creen unlocked.                                                                                                    | Export Menu                                                                              |
| V<br>N<br>B<br>S<br>U<br>U<br>U<br>C<br>C<br>A<br>S                                                                                                    | 0       37       92         0       4       92         0       4       6         History       Device       Devices         endor       Device Detail         iodel       Juetooth name         tatus       Searchi         se this device for       Searchi         Se this device for       Image 38         ser ID       User profile 1         ollect data automatically pp has to be in the foregroup creen unlocked.       Collect Data                                                                                                    | Export Menu                                                                              |

#### 6. MEASUREMENT AND DATA TRANSFER

- Depending on the settings of the device (see step 3.4), results can be received: A) Automatically after each measurement (if the phone is on, nearby, and has Bluetooth active), or **B**) By manually transferring data.
- For automatic data collection, keep the "Collect data automatically" option activated – we recommend using this setting.

#### Note

If, for some reason (e.g., Bluetooth is off on the phone), the data is not transferred, it will be transferred during the next measurement.

#### A) Automatic Data Transfer

- Before the measurement, make sure the MEDM application is running for automatic data collection.
- According to the instructions included with the blood pressure monitor, turn on the charged monitor and select the user for whom you want to transfer the measurement results to the app.
- After a successful measurement, the blood pressure monitor will transmit its data for a while, and if the MEDM app is active at the same time, the results will automatically transfer to the selected user's profile.

#### **B) Manual Data Transfer**

- First, measure your blood pressure the same way (see above) - it can be measured repeatedly, as the monitor has internal memory.
- When you want to transfer the results from the monitor to the app, click on "*Devices*" in the bottom panel of the app's home screen.
- Then, the monitor will need to be set to data transmission mode – this can be done either during the blood pressure measurement or by pressing and holding the button for 5 seconds.
- Click on the paired device field and then click on "Collect Data".

![](_page_28_Picture_29.jpeg)

![](_page_29_Picture_0.jpeg)

• Click on "**BP Scale**".

• Here, you can change the measurement classification. The choice of classification affects how the results are displayed and evaluated.

• If you're unsure about this, select the European classification, which is standard in Europe.

TROUBLESHOOTING

|   | Blood Pressure                                                                                                    |                                                                                                    |
|---|----------------------------------------------------------------------------------------------------|----------------------------------------------------------------------------------------------------|
| 1 | Last measurement<br>131/91 (81)<br>2 oct 2024 09:45<br>Last 30 days<br>9 7% Optimal<br>9 32% Normal<br>9 35% Grade 1 Hypertensi<br>9 7% Grade 3 Hypertensi<br>10 3 10 3 10 10 10 10 10 10 10 10 10 10 10 10 10                                                                                                    | <ul> <li>After successful pairing, the app will automatically display a 50% discount offer for ETA customers.</li> <li>If you do not want to use the premium services, close this offer by clicking the "X in the top right corner of this message.</li> <li>If you want to take advantage of the offer, click on <i>"Claim Special offer"</i>.</li> </ul> |
| 2 | <ul> <li>Premium Subscription</li> <li>Premium Subscription</li></ul> | <ul> <li>From the options, choose your preferred subscription duration (annual is usually more cost-effective).</li> <li>Confirm by clicking "<i>14 Days Free Trial</i>".</li> </ul>                                                                                                    |
| 3 | <ul> <li>Premium Subscription</li> <li>Premium Subscription</li> <li>Premium Subscription</li> <li>Premium Subscription</li> </ul>                                                                                                    | <ul> <li>Then, select your preferred payment<br/>method and complete the process.</li> </ul>                                                                                                    |

#### 8. PREMIUM SERVICES - ACTIVATION

![](_page_29_Picture_9.jpeg)

- If you prefer to use a computer and pay online, you can purchase the premium services directly on the web portal.
- Log in with the same account (email) that you use in the MEDM app.
- Then click on "*Try Premium*", choose your preferred subscription duration, and proceed to the payment methods by confirming "*Buy now*".

#### https://health.medm.com

![](_page_30_Picture_4.jpeg)

#### NOTES:

 The activation process for premium services, including payments, is not provided by ETA. Any inquiries or potential complaints regarding the subscription should be directed to MEDM (support@medm.com).

|   | <ul> <li>Account</li> <li>Health Records</li> <li>Shared Access *</li> <li>Data Sync *</li> <li>Data Sync *</li> <li>Notifications *</li> <li>Settings</li> <li>Help</li> <li>About</li> <li>Bonuses &amp; More</li> <li>Try Health Diary by MedM</li> <li>One app for logging 20+<br/>measurement types<br/>same account &amp; subscription</li> </ul>                                                                                                    | • Cl<br>ap<br>• Th<br>it.                                                                                                    |
|---|----------------------------------------------------------------------------------------------------|----------------------------------------------------------------------------------------------------|
| 2 | ← Shared Access ↓ Constant of the second second | <ul> <li>He pr pe</li> <li>Th th yo</li> <li>To Report the second second</li></ul> |
| 3 | <ul> <li>Share Health Record</li> <li>Invite someone to access your information</li> <li>Recipient's email address</li> <li>Select Access Level</li> <li>Select Access Level</li> <li>View Health Record</li> <li>(only view health data, cannot make changes)</li> <li>View and modify Health Record</li> <li>(access and make changes in health of the and record)</li> <li>Act as a custodian of Health Record</li> <li>(full access to health data and record, including sharing and deletion)</li> <li>I understand that the records and services available to my family member or other nerson I authorize</li> <li>Send Invitation</li> </ul>                                                                                                    | <ul> <li>At period</li> <li>In ac be the ind</li> <li>Fi th "S</li> </ul>                                                                                                    |

#### 9. PREMIUM SERVICES - SHARING ACCESS

Click on "*Menu*" in the bottom panel of the app.

Then go to "**Shared Access**" by clicking on t.

Here, you can create connections where you provide your measurement results to other beople with a MEDM account.

This is not about sharing specific results but he entire account – giving a live view into your measurement history.

o create sharing, click on "**Share Health Record**".

At the top, enter the email address of the person you want to grant access to.

n the next section, choose the level of access – whether you allow your results to be only viewed, edited, or full access where he person can perform other settings, ncluding sharing with other people.

Finally, confirm by clicking on "*I understand* that..." and send the invitation by clicking on **Send Invitation**".

| ← Shared Access ()<br>Invitations<br>tlakomer11@seznam.cz<br>View only                                                                                                    | <ul> <li>Now, an invitation will be sent to that person's email to create a profile in MEDM and either accept or reject your request (located in the "Care Circles" section in the web portal interface, see step 5 below).</li> <li>The app screen shows pending invitations. At this stage, they can still be revoked by clicking on the (a) icon.</li> </ul> |
|----------------------------------------------------------------------------------------------------|----------------------------------------------------------------------------------------------------|
| <b>Incoming Invitations: (for gaining access to other health of</b><br><b>Do you accept access to ETA Blood's health record?</b><br>ETA Blood has offered to let you see and change her health.<br>This invitation is valid till October 05, 2024 10:02 AM | records)<br>record. You will also be a custodian for this health record.                                                                                                    |
| <ul> <li>← Shared Access</li> <li>Followers</li> <li>✓ Zuzka Nová View only</li> <li>✓</li> </ul>                                                                                                    | <ul> <li>Once the person accepts the invitation, the option to revoke it will disappear from the app.</li> <li>Depending on the permissions you granted to the person, you can cancel the sharing.</li> <li>In the case of full access, only the person who was granted full access can cancel this sharing from the web portal.</li> </ul>                     |

#### NOTES:

- The person you granted access to will see your profile in their MEDM app.
- The person you granted access to does not need to have a paid subscription – however, the person who wants to share their records must have a paid subscription.
- The web portal provides a more comprehensive management of shared records, including the ability to set and view threshold values.

![](_page_30_Picture_23.jpeg)

#### **10. PREMIUM SERVICES - NOTIFICATIONS**

![](_page_31_Picture_1.jpeg)

- Email notifications may be in English.
- your phone.

The services of the web portal expand the possibilities of working with measurement results. However, for regular use and full functionality, they make more sense if you are using a paid subscription.

![](_page_31_Picture_7.jpeg)

Blood Pressure

Oxygen Saturation

**Respiration Rate** 

Violation

Heart Rate Off

2

New measurement, Threshold

• In the "New Measurement" section, you can activate the sending of PUSH messages (standard notifications on the mobile phone) or Email messages for each new measurement.

Depending on which devices are paired

measured, you will see several options for

with the account and what values are

- In the "Threshold Violation" section, you can set threshold values for blood pressure and pulse that you consider normal for your measurements. Here too, you can activate PUSH and Email notifications.
- In the "Unmet goal" section, you can set notifications for missed measurement goals. An example of a goal could be measuring once a day and seven times a week. This function helps monitor regular blood pressure measurements.

NOTES: • PUSH notifications work depending on the permissions and settings of

#### **WEB PORTAL**

(https://health.medm.com)

![](_page_31_Picture_15.jpeg)

ETA429790000

HU

![](_page_32_Picture_2.jpeg)

![](_page_33_Figure_1.jpeg)

![](_page_33_Picture_5.jpeg)

Az alkalmazás lehetővé teszi az eredmények különböző módon történő megjelenítését - egyenként vagy együttesen, grafikonok segítségével.

![](_page_34_Figure_2.jpeg)

![](_page_34_Picture_4.jpeg)

## **BASIC INFORMÁCIÓK**

A MEDM BP alkalmazás egy intelligens egészségügyi alkalmazásokból álló ökoszisztéma része, amely különféle mérőeszközökhöz kapcsolódik, lehetővé téve a test különböző paramétereinek hatékony nyomon követését.

Ez az ökoszisztéma magában foglal egy webportált is, amely kiterjeszti az alkalmazás funkcionalitását:

#### (https://health.medm.com).

A MEDM alapvető szolgáltatásokat INGYEN biztosít, de kibővített funkciókat kínál ELŐFIZETÉS ellenében is.

#### Ingyenesen elérhető alapfunkciók:

- Automatikus adatgyűjtés korlátlan számú csatlakoztatott eszközből.
- Mérési adatok kézi rögzítése.
- Az alkalmazás használata regisztrációval vagy anélkül.
- Online adatmentések regisztrált felhasználóknak.
- Mérési előzmények, trendek és grafikonok.
- Alapadatok exportálása.

#### Prémium (fizetős) funkciók:

- További egészségügyi profilok családtagok számára (az alap módban csak 1 profil hozható létre).
- Adatszinkronizálás csatlakoztatott egészségügyi ökoszisztémákkal (Apple, Garmin, Google, Fitbit stb.).
- Egészségügyi adatok megosztása (fiókod és aktivitásod megosztható másokkal, például nagyszülők megoszthatják gyermekeikkel, akik segíthetnek az egészség nyomon követésében).
- Távoli megfigyelés (az alkalmazáson vagy a MedM Health Portálon keresztül).
- Értesítések figyelmeztetések a küszöbértékű mérési értékekről, emlékeztetők és célok (beállíthatod a PUSH értesítéseket a telefonodra vagy e-mailre minden új méréshez, vagy csak a küszöbértékeket meghaladó mérési értékekhez).
- és még sok más...

#### Fontos megjegyzések

- Ezek az alapfunkciók elegendőek a vérnyomás rendszeres használatához és nyomon követéséhez. A prémium funkciók csak a mérési eredmények nyomon követését és ellenőrzését bővítik – nem kötelezőek, és nem kell fizetni értük.
- A prémium funkciókat (előfizetést) a MEDM kínálja és biztosítja, ezek az ő feltételeik szerint működnek. Ezek nem az ETA által biztosított szolgáltatások, így nem garantáljuk azok minőségét, stabilitását vagy bármilyen problémát, amely ezek használatából eredhet.
- Az előfizetési árak a MEDM weboldalán vagy közvetlenül az alkalmazásban találhatók. Az ETA különleges ajánlatot tárgyalt ki ügyfelei számára – az ETA4297 vérnyomásmérő csatlakoztatása és párosítása után az alkalmazás automatikusan 50%-os kedvezményt kínál az előfizetésre.
- Ha érdekelnek a prémium szolgáltatások, először párosítsd a vérnyomásmérőt, hogy alkalmazd a kedvezményt.
- A prémium funkciók részletes áttekintése a kézikönyv végén található.

![](_page_35_Picture_26.jpeg)

![](_page_35_Picture_27.jpeg)

#### FELHASZNÁLÓI KÉZIKÖNYV A MEDM BP ALKALMAZÁSHOZ

Kedves vásárló!

Köszönjük bizalmát az ETA termékei iránt. Ez a kézikönyv az ETA429790000 készülék tulajdonosai számára készült. Itt egyszerű útmutatókat és utasításokat talál új segítőtársa használatához.

További információkat, tanácsokat és tippeket készülékéről a következő weboldalon is találhat:

#### www.eta.hu/care

Ez az oldal folyamatosan frissül, összegyűjtve a legújabb információkat a termékről.

#### Megjegyzés

Fenntartjuk a jogot az alkalmazás, annak funkciói és megjelenése változtatására. Mivel az alkalmazás a termék dinamikus eleme, előfordulhat, hogy a kézikönyvben említett eljárások vagy illusztrációk eltérhetnek a valóságtól.

#### **1. AZ ALKALMAZÁS TELEPÍTÉSE**

Az alkalmazás az Apple Store vagy a Google Play áruház adatbázisaiban található meg, vagy a gyorsabb hozzáférés érdekében használhatja az alábbi QR-kódot:

![](_page_36_Picture_10.jpeg)

Töltse le és telepítse az alkalmazást mobiltelefonjára (vagy táblagépére).

| COMPATIBILITY         |                               |  |
|-----------------------|-------------------------------|--|
| Mobiltelefon (tablet) | Android 8.0 vagy újabb verzió |  |
| operációs rendszer:   | IOS 14.2 vagy újabb verzió    |  |

- Az alkalmazás lehetővé teszi a mért eredmények különböző módokon történő exportálását és megjelenítését. Ezekkel az adatokkal
- Az alkalmazásban hosszú távú trendeket követhet nyomon a
- bizonyos esetekben, hogy az új nyelvi beállítás érvényesüljön, beállításaiban, vagy újra kell telepítenie az alkalmazást.

#### Használati tippek

tovább dolgozhat, például egy PC-n. Ha azonban csak egy adott grafikont szeretne megosztani (például egy havi vérnyomásgörbét), készítsen képernyőképet mobilkészülékéről, majd ossza meg ezt a képet e-mailben vagy közösségi hálózatokon a megszokott módon. Megjegyzés – minden típusú mobiltelefon más-más módszerrel készít képernyőképet. Ha nem tudja, hogyan kell ezt megtenni, ellenőrizze telefonja felhasználói kézikönyvét, vagy keressen rá az interneten.

vérnyomásértékekkel kapcsolatban. Javasoljuk, hogy rendszeresen elemezze az eredményeket, és szükség esetén konzultáljon orvosával.

• Az alkalmazás nyelve a telefon rendszerbeállításain alapul. Azonban előfordulhat, hogy törölnie kell az alkalmazás gyorsítótárát a telefon

|                                                                                                    | Nyissa meg a MEDM BP alkalmazást.                                                                                                    |
|----------------------------------------------------------------------------------------------------|----------------------------------------------------------------------------------------------------|
| Password*                                                                                                    | <ul> <li>Ha már rendelkezik ETA készülékkel,<br/>és azt a MEDM BP alkalmazással<br/>használja, lépjen a "Sign in,"</li> </ul>                                                                                                    |
| Create Account I already have an account. Sign in or G Continue with Google                                                                                                    | lehetőséghez, ahol megadja e-mail<br>címét és jelszavát, és automatikusan<br>bejelentkezik.                                                                                                    |
| Continue with Apple                                                                                                    | <b>Megjegyzés:</b><br>Vendég mód (" <i>Continue without registration</i> ")<br>is elérhető. Ez a mód elsősorban az alkalmazás<br>tesztelésére szolgál korlátozott funkciókkal. A                                                                          |
| By continuing, you confirm that you have<br>reached the age of 16 and agree to the<br>Terms of Service and Privacy Policy<br>Continue without registration                        | rendszeres használathoz javasoljuk, hogy hozzon<br>létre fiókot.                                                                                                    |
| Password*                                                                                                    | A regisztrációhoz adja meg az e-mail<br>címét, amelyet a fiókhoz használni<br>szeretne.                                                                                                    |
| Password Strength: Strong<br>Password Recommendations<br>✓ Use at least one lower case Latin letter (e.g.<br>abc)                                                                 | Ezután hozzon létre egy erős jelszót.                                                                                                    |
| <ul> <li>Use at least one upper case Latin letter (e.g. ABC)</li> <li>Use 8 or more characters</li> <li>Use a symbol (e.g. # \$!?%)</li> <li>Use a number (e.g. 1234)</li> </ul>  | Kattintson a "Create Account"<br>gombra.                                                                                                    |
| Create Account I already have an account. Sign in or G Continue with Google C Continue with Apple By continuing, you confirm that you have reached the age of 16 and agree to the | <b>Megjegyzés:</b><br>Az alkalmazás lehetőséget biztosít arra is, hogy<br>Google- vagy Apple-fiókkal hozzon létre fiókot és<br>jelentkezzen be. Ha ezt az opciót kívánja használni,<br>kattintson a " <i>Continue with Google/Apple</i> "<br>lehetőségre. |
| ← Email Confirmation                                                                                                    |                                                                                                    |
| Please enter the verification code the<br>has been sent to                                                                                                    | le                                                                                                    |
| Verification Code                                                                                                    | <ul> <li>Egy egyedi ellenőrző kódot küldünk<br/>az e-mail címére.</li> </ul>                                                                                                    |
| B                                                                                                    | <ul> <li>Adja meg az ellenőrző kódot.</li> </ul>                                                                                                    |
|                                                                                                    | <ul> <li>Folytassa a "Confirm" gombra kattintva.</li> </ul>                                                                                                    |
|                                                                                                    |                                                                                                    |
| Confirm                                                                                                    |                                                                                                    |

2. ACCOUNT CREATION AND LOGIN

![](_page_36_Picture_23.jpeg)

![](_page_37_Picture_0.jpeg)

Először győződjön meg arról, hogy a vérnyomásmérő akkumulátora megfelelően fel van töltve.

 Nyissa meg a MEDM BP alkalmazást, és jelentkezzen be fiókjába.

Ezután kattintson a "Devices" lehetőségre.

 Egy új eszköz hozzáadásához kattintson a " — " ikonra.

 A vérnyomásmérő kétféle módon párosítható:

• 1) Automatikusan - az alkalmazás megtalálja a közelben lévő aktivált eszközöket.

• 2) Manuálisan - a terméklistából kézzel válassza ki az ETA 4297 készüléket.

#### 1) Automatikus párosítás

 A kompatibilis eszközök keresése közben (lásd az előző képernyőképet), nyomja meg és tartsa lenyomva a vérnyomásmérő fő gombját 5 másodpercig, amíg a Bluetooth ikon villogni nem kezd.

• A monitor jelet kezd sugározni, és az alkalmazás automatikusan megtalálja és megjeleníti azt.

• A megerősítés után kattintson a megtalált ETA4297 készülékre.

![](_page_37_Picture_14.jpeg)

![](_page_37_Picture_15.jpeg)

![](_page_38_Picture_0.jpeg)

#### Megjegyzések:

- és iOS megfelelő verzióit.
- távolságon belül) a párosítás során.
- kizárásához.

![](_page_38_Figure_6.jpeg)

# ETA429790000

Ha az alkalmazás nem jeleníti meg a vérnyomásmérőt az automatikus párosítás során megtalált eszközök listájában, próbálja újraindítani az alkalmazást, és kezdje újra a párosítási folyamatot. Alternatív megoldásként indítsa újra a párosítási folyamatot a vérnyomásmérőn is (nyomja meg és tartsa lenyomva az irányítógombot 5 másodpercig).

Csak olyan okoseszközöket használjon, amelyek támogatják az Android

Tartsa okoseszközét közel a vérnyomásmérőhöz (körülbelül 2 méteres

Próbálkozzon egy másik telefonnal a készülékkel kapcsolatos problémák

### 5. ESZKÖZ ELTÁVOLÍTÁSA

• Kattintson a "Devices" lehetőségre.

Ezután kattintson a párosított eszköz mezőjére.

• Az eszközkártya megnyílik.

Az eszköz törléséhez (vagy párosításának megszüntetéséhez) kattintson a(a) ikonra, majd erősítse meg.

|   | <ul> <li>Device Details</li> <li>Vendor</li> <li>ETA</li> <li>Model</li> <li>ETA4297</li> <li>Bluetooth name</li> <li>ETA4297</li> <li>Status</li> <li>Searching for device</li> <li>Use this device for</li> <li>TA Blood<br/>female, age 38</li> <li>User ID</li> <li>User profile 1</li> <li>Collect data automatically<br/>App has to be in the foreground with<br/>screen unlocked.</li> <li>Receive data in background or if<br/>screen is locked.</li> </ul> |
|---|----------------------------------------------------------------------------------------------------|
|   | Collect Data                                                                                                    |
|   |                                                                                                    |
| 2 | Blood Pressure<br>Last measurement<br>131/91 (81)<br>2 Oct 2024 09:45<br>Last 30 days                                                                                                    |
| 3 | <ul> <li>Device Details</li> <li>Vendor</li> <li>ETA</li> <li>Model</li> <li>ETA4297</li> <li>Bluetooth name</li> <li>ETA4297</li> <li>Status</li> <li>Searching for device</li> <li>Use this device for</li> <li>ETA Blood<br/>female, age 38</li> <li>User ID</li> <li>User profile 1</li> <li>Collect data automatically</li> <li>App has to be in the foreground with<br/>screen unlocked.</li> <li>Collect Data</li> </ul>                                     |

## 6. MÉRÉS ÉS ADATÁTVITEL

- Az eszköz beállításaitól függően (lásd 3.4 lépés) az eredmények fogadhatók: A) Automatikusan minden mérés után (ha a telefon be van kapcsolva, közel van, és aktív a Bluetooth), vagy B) Kézi adatátvitellel.
- Az automatikus adatgyűjtéshez tartsa az "Collect data automatically" opciót aktiválva – javasoljuk ennek a beállításnak a használatát.

#### Megjegyzés

Ha valamilyen okból (például a telefonon kikapcsolt Bluetooth miatt) az adatok nem kerülnek átvitelre, azok a következő mérés során átkerülnek.

#### A) Automatikus adatátvitel

- Mérés előtt győződjön meg arról, hogy a MEDM alkalmazás fut, hogy az automatikus adatgyűjtés megtörténjen.
- A vérnyomásmérőhöz mellékelt utasításoknak megfelelően kapcsolja be a feltöltött vérnyomásmérőt, és válassza ki azt a felhasználót, akinek az eredményeit át kívánja vinni az alkalmazásba.
- Sikeres mérés után a vérnyomásmérő egy ideig továbbítja az adatokat, és ha a MEDM alkalmazás aktív, az eredmények automatikusan átkerülnek a kiválasztott felhasználó profiljába.

#### B) Kézi adatátvitel

- Először mérje meg a vérnyomását ugyanúgy (lásd fent) – a mérés többször is elvégezhető, mivel a készülék belső memóriával rendelkezik.
- Amikor át szeretné vinni az eredményeket a vérnyomásmérőről az alkalmazásba, kattintson a "*Devices*" gombra az alkalmazás kezdőképernyőjének alsó paneljén.
- Ezután a vérnyomásmérőt adatátviteli módba kell állítani – ez megtehető a vérnyomásmérés közben, vagy azáltal, hogy 5 másodpercig nyomva tartja a gombot.
- Kattintson a párosított eszköz mezőjére, majd kattintson az "Collect Data" lehetőségre.

![](_page_38_Picture_32.jpeg)

![](_page_39_Picture_0.jpeg)

• Kattintson a *"BP Scale"* opcióra.

 Itt módosíthatja a mérési osztályozást. Az osztályozás megválasztása befolyásolja az eredmények megjelenítését és értékelését.

Ha nem biztos a választásban, válassza az európai osztályozást, amely Európában szabványos.

HIBAELHÁRÍTÁS

Az alkalmazással kapcsolatos hibaelhárításért látogasson el a súgóoldalra:

| Biggerbard<br>Cast measurement<br>Biggerbard<br>Cast 2024 09:45Optimal<br>Optimal<br><th><ul> <li>Sikeres párosítás után az alkalmazás automatikusan megjelenít egy 50%-os kedvezményes ajánlatot az ETA vásárlók számára.</li> <li>Ha nem szeretné használni a prémium szolgáltatásokat, zárja be ezt az ajánlatot a jobb felső sarokban található "X" gombra kattintva.</li> <li>Ha igénybe szeretné venni az ajánlatot, kattintson a <i>"Claim Special offer"</i> lehetőségre.</li> </ul></th> | <ul> <li>Sikeres párosítás után az alkalmazás automatikusan megjelenít egy 50%-os kedvezményes ajánlatot az ETA vásárlók számára.</li> <li>Ha nem szeretné használni a prémium szolgáltatásokat, zárja be ezt az ajánlatot a jobb felső sarokban található "X" gombra kattintva.</li> <li>Ha igénybe szeretné venni az ajánlatot, kattintson a <i>"Claim Special offer"</i> lehetőségre.</li> </ul> |
|----------------------------------------------------------------------------------------------------|----------------------------------------------------------------------------------------------------|
| ControlControlControlControlControlControlControlControlControlControlBilled AnnuallyControlControlControlBilled AnnuallyControlControlContr                                                                                                    | <ul> <li>Válassza ki a kívánt előfizetési időtartamot<br/>(az éves általában költséghatékonyabb).</li> <li>Erősítse meg a választást a "<i>14 Days Free</i><br/><i>Trial</i>" gombra kattintva.</li> </ul>                                                                                                    |
| Image: Section Subscription   Image: Section Subscription   Image: Section Subscription Subscription   Image: Section Subscription Subscription Image: Section Subscription Subscription                                                                                                    | <ul> <li>Ezután válassza ki a preferált fizetési<br/>módot, és fejezze be a folyamatot.</li> </ul>                                                                                                    |

8. PRÉMIUM SZOLGÁLTATÁSOK - AKTIVÁLÁS

![](_page_39_Picture_8.jpeg)

![](_page_40_Picture_0.jpeg)

deletion)

I understand that the records and services available to my family

ember or other nerson Lauthorize

#### 9. PRÉMIUM SZOLGÁLTATÁSOK - HOZZÁFÉRÉS MEGOSZTÁSA

Kattintson a "*Menu*" lehetőségre az alkalmazás alsó paneljén.

Ezután lépjen a "**Shared Access**" menüpontra.

Itt létrehozhat kapcsolatokat, amelyek révén másoknak biztosítja az Ön mérési eredményeihez való hozzáférést MEDM fiókon keresztül.

Ez nem egyes mérési eredmények megosztását jelenti, hanem az egész fiók megosztását – élő betekintést nyújtva a mérési előzményekbe.

A megosztás létrehozásához kattintson a "Share Health Record" lehetőségre.

A tetején írja be annak a személynek az e-mail címét, akinek hozzáférést szeretne biztosítani.

A következő szakaszban válassza ki a hozzáférés szintjét – engedélyezi-e, hogy csak megtekintsék az eredményeit, szerkesszék azokat, vagy teljes hozzáférést biztosít, ahol az adott személy más beállításokat is végezhet, beleértve a megosztást másokkal.

 Végül erősítse meg a "*I understand* that..." lehetőség bejelölésével, és küldje el a meghívót a "Send Invitation" gombra kattintva.

| ← Shared Access ()<br>Invitations<br>tlakomer11@seznam.cz<br>View only                                                 | <ul> <li>Most a meghívó elküldésre kerül annak a személynek az e-mail címére, aki létrehozhat egy MEDM profilt, és elfogadhatja vagy elutasíthatja a kérését (ezt a "Care Circles" szakaszban teheti meg a webportál felületén, lásd az 5. lépést alább).</li> <li>Az alkalmazás képernyőjén megjelennek a függőben lévő meghívások. Ebben a szakaszban még visszavonhatók a meghívások a (</li> </ul> |
|----------------------------------------------------------------------------------------------------|----------------------------------------------------------------------------------------------------|
|                                                                                                    |                                                                                                    |
| Incoming Invitations: (for gaining access to other health                                                              | records)                                                                                                    |
| Do you accept access to ETA Blood's health record?                                                                     |                                                                                                    |
| ETA Blood has offered to let you see and change her health     This invitation is valid till October 05, 2024 10:02 AM | n record. You will also be a custodian for this health record.           Accept         Reject           Accept         Reject                                                                                                    |
|                                                                                                    |                                                                                                    |
| ← Shared Access ()<br>Followers<br>Zuzka Nová ()<br>View oply                                                          | <ul> <li>Miután a személy elfogadta a meghívót,<br/>a visszavonási lehetőség eltűnik az<br/>alkalmazásból.</li> </ul>                                                                                                    |
| 6                                                                                                    | <ul> <li>Az On altal adott engedelyek fuggvenyeben<br/>megszüntetheti a megosztást.</li> </ul>                                                                                                    |
|                                                                                                    | <ul> <li>Teljes hozzáférés esetén azonban csak<br/>az a személy tudja megszüntetni a</li> </ul>                                                                                                    |

#### MEGJEGYZÉSEK:

- Az a személy, akinek hozzáférést adott, látni fogja az Ön profilját a saját MEDM alkalmazásában.
- Az a személy, akinek hozzáférést biztosított, nem szükséges, hogy fizetős előfizetéssel rendelkezzen – azonban annak a személynek, aki megosztja az adatokat, rendelkeznie kell fizetős előfizetéssel.
- A webportálon keresztül átfogóbb kezelés érhető el a megosztott adatokhoz, beleértve a küszöbértékek beállítását és megtekintését.

![](_page_40_Picture_16.jpeg)

## 10. PRÉMIUM SZOLGÁLTATÁSOK - ÉRTESÍTÉSEK

![](_page_41_Picture_1.jpeg)

![](_page_41_Picture_2.jpeg)

- értesítések a mobiltelefonon) vagy az E-mail üzenetek küldését minden új méréshez.
- A "Threshold Violation" szakaszban beállíthatja a vérnyomás és a pulzus küszöbértékeit, amelyeket normálisnak tart a méréseihez. Itt is aktiválhatja a PUSH és az E-mail értesítéseket.
- A "Unmet goal" szakaszban beállíthat értesítéseket a nem teljesített mérési célokhoz. Például egy cél lehet napi egyszeri mérés, heti hét mérés. Ez a funkció segít figyelemmel kísérni a rendszeres vérnyomásméréseket.

ETA429790000

#### MEGJEGYZÉSEK:

Az e-mail értesítések angol nyelven érkezhetnek.
A PUSH értesítések a telefon beállításaitól és jogosultságaitól függően

#### **WEBPORTÁL**

(https://health.medm.com)

A webportál szolgáltatásai kibővítik a mérési eredményekkel való munkavégzés

lehetőségeit. Rendszeres használat és teljes funkcionalitás esetén azonban

![](_page_41_Picture_20.jpeg)

![](_page_42_Picture_0.jpeg)